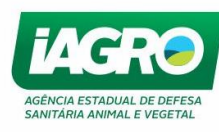

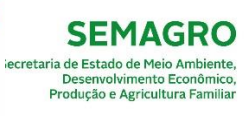

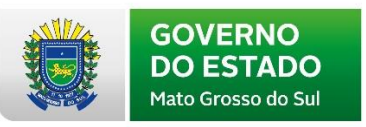

# MANUAL APP - RESENHA

Julho, 2019

| Arquivo: Manual App - Resenha Versão 3.0      | Data criação: 10/07/2019 |
|-----------------------------------------------|--------------------------|
| IAGRO/DTI/Divisão de Tecnologia da Informação | Página 1/40              |

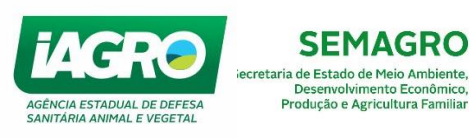

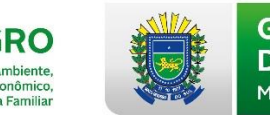

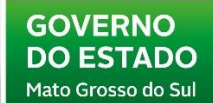

# Sumário

| 1. Introdução                                        | 4  |
|------------------------------------------------------|----|
| 2. Resenha de um equídeo                             | 5  |
| 3. Elementos essenciais                              | 6  |
| 3.1 Nome do Equídeo                                  | 6  |
| 3.2 Idade do Equídeo                                 | 6  |
| 3.3 Proprietário ou detentor                         | 6  |
| 3.4 Número de chip, associação de raça ou passaporte | 6  |
| 3.5 Espécie                                          | 6  |
| 3.6 Raça                                             | 6  |
| 3.7 Sexo                                             | 7  |
| 4. Resenha Gráfica e Descritiva                      | 7  |
| 4.1 Pelagem                                          | 7  |
| 4.1.1 Branca                                         | 7  |
| 4.1.2 Preta                                          |    |
| 4.1.3 Alazã                                          |    |
| 4.1.4 Castanha                                       | 10 |
| 4.1.5 Baia                                           |    |
| 4.1.6 Tordilha                                       | 12 |
| 4.1.7 Rosilha                                        | 14 |
| 4.1.8 Lobuna                                         |    |
| 4.1.9 Ruão                                           | 15 |
| 4.1.10 Pêlo de Rato                                  |    |
| 4.1.11 Pampa                                         |    |
| 4.1.12 Tobiana, Oveira e Toveira                     | 17 |
| 4.2 Outras pelagens e Particularidades gerais        |    |
| 4.2.1 Apatacado                                      |    |
| 4.2.2 Salpicado                                      |    |
| 4.2.3 Apalusa                                        | 19 |
| 4.2.4 Leopardo/Persa:                                |    |
| 4.3 Particularidades Especiais                       | 20 |
| 4.3.1 Cabeça                                         | 20 |
| 4.3.2 Calçamento e casco                             |    |
| 4.3.3 Outras                                         |    |
| 5. Acesso ao Aplicativo Resenha Virtual              |    |
| 5.1. Utilização                                      |    |

| Arquivo: Manual App - Resenha Versão 3.0      | Data criação: 10/07/2019 |
|-----------------------------------------------|--------------------------|
| IAGRO/DTI/Divisão de Tecnologia da Informação | Página 2/40              |

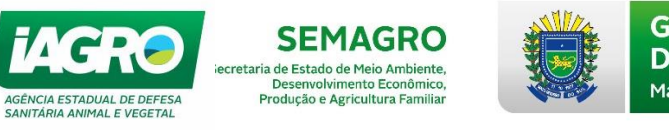

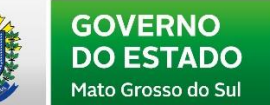

| 6. Acesso e-Saniagro                | . 29 |
|-------------------------------------|------|
| 6.1. AIE e Mormo - Requisição       | . 30 |
| 6.1.1. Requisição Manual            | . 31 |
| 6.1.2. Requisição Eletrônica        | . 34 |
| 6.2. AIE e Mormo - Consulta         | . 37 |
| 6.3. Relatórios                     | . 38 |
| 7. Animais identificados – Consulta | . 39 |

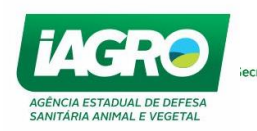

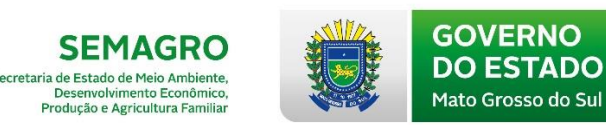

# 1. Introdução

Com a implementação do projeto Resenha Virtual de Equídeos, a identificação dos equídeos será individual e realizada via *mobile* pelo aplicativo App Resenha Virtual.

Conforme a PORTARIA IAGRO/MS/Nº 3623 DE 12 DE JUNHO DE 2019, todos os equídeos do Estado de Mato Grosso do Sul destinados ao trânsito intra e interestadual deverão ser obrigatoriamente identificados, inclusive os animais abaixo de 6 meses.

Durante muito tempo a identificação de um equídeo resumia-se a uma descrição mais ou menos pormenorizada e ordenada das diversas particularidades encontradas. Entretanto cada vez mais um maior número animais transitam no estado e no Brasil, o que exige uma identificação mais precisa das particularidades deste animal.

Sendo assim, cada vez mais Médicos Veterinários serão solicitados a proceder essa identificação, e será natural que surjam algumas dúvidas na elaboração da resenha.

Assim, para padronizar de uma maneira simples a elaboração da identificação individual dos equídeos e facilitar a leitura por qualquer profissional foi expedido este manual.

Tomou-se como base o documento da Federation Equestre Internationale (FEI), Identification of Horses with narrative and diagram, 5th Edition 2007; o Livro "Pelagem dos Equinos – Nomenclatura e Genética" da Professora Adalgiza Souza Carneiro de Rezende e Maria Dulcinéia da Costa, 3ª edição 2012; e o Manual de Orientação para confecção de Resenha da Associação Brasileira dos Criadores do Cavalo Campolina CETERC – Boletim técnico nº 08/2011. As referências foram adaptadas de maneira ampla, evitando restringir o aplicativo a particularidades e nomenclaturas específicas de associações de raça.

| Arquivo: Manual App - Resenha Versão 3.0      | Data criação: 10/07/2019 |
|-----------------------------------------------|--------------------------|
| IAGRO/DTI/Divisão de Tecnologia da Informação | Página 4/40              |

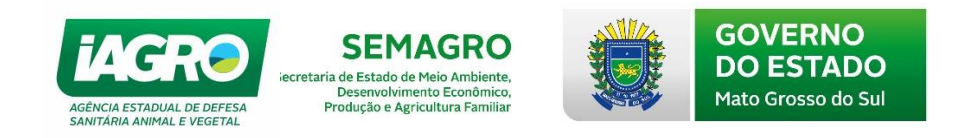

# 2. Resenha de um equídeo

A resenha é um método de identificação que consiste na enumeração, sucinta, completa e ordenada, narrativa e gráfica das características que permitem individualizar um equídeo de qualquer outro semelhante.

Para a elaboração de uma resenha é importante tomar atenção aos seguintes aspectos:

- Ter a noção os equídeos são, de todas as espécies domésticas, aqueles em que o Médico Veterinário mais intervém no seu processo de identificação;
- Ter conhecimentos sobre as particularidades dos equídeos no momento da identificação, permitindo que a resenha possa ser lida e interpretada por qualquer profissional ou entidade;
- Estar na presença do equídeo, de preferência à luz do sol, devidamente limpo quanto possível, de modo a ser possível observar de ambos os lados todos os acidentes e particularidades. Nunca fazer resenha a partir de fotografias e transcrições de outros documentos;
- Realizar uma pesquisa a mais exaustiva possível das diversas particularidades encontradas, procurando sistematizar a pesquisa para evitar confusões. Quanto mais particularidades forem referenciadas melhor a possibilidade de identificação posterior.
- Referir somente o que está no animal no momento da identificação e não o que poderá ser alterado posteriormente, como por exemplo: novas marcações, alteração de pelagem, etc.
- Considerar que, quando se refere esquerda e direita, está sendo descrita a esquerda e direita do animal.

| Arquivo: Manual App - Resenha Versão 3.0      | Data criação: 10/07/2019 |
|-----------------------------------------------|--------------------------|
| IAGRO/DTI/Divisão de Tecnologia da Informação | Página 5/40              |

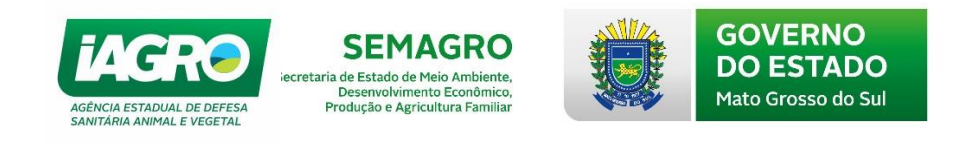

# 3. Elementos essenciais

## 3.1 Nome do Equídeo

A primeira identificação de um equídeo, especialmente dos equídeos registados é normalmente o próprio nome. Para uma melhor identificação, caso seja necessário, é possível colocar o "apelido" do animal entre parênteses após o nome oficial.

## 3.2 Idade do Equídeo

Estipulou-se identificar o ano e mês de nascimento na identificação individual, entretanto em muitos equídeos será difícil determinar com exatidão a sua idade real (ano de nascimento). Nestes casos, a idade pode ser determinada pela arcada dentária ou pela idade estimada.

## 3.3 Proprietário ou detentor

O equídeo deverá ser identificado na ficha sanitária (IE ou IS) na qual ele está registrado no sistema Saniagro, independentemente se o animal pertence àquele produtor de fato. No momento da identificação única o veterinário deverá observar se a propriedade da ficha sanitária é o mesmo local físico em que o animal está sendo identificado.

#### 3.4 Número de chip, associação de raça ou passaporte

Quando houver, no momento da identificação mencionar o número de chip, associação de raça ou passaporte. Este item reforça a segurança da identidade única do equídeo.

#### 3.5 Espécie

Mencionar, dentre as espécies de equídeos, se são equinos, asininos ou muares.

#### 3.6 Raça

Mencionar a raça do equídeo a ser identificado. Foram pré-selecionadas as raças mais comuns dentre as espécies de equídeos e asininos, sendo que somente deve incluir o animal em determinada raça se ele for puro, independentemente se tem registro na associação de raça ou não; caso contrário marcá-los como SRD/MESTIÇO/CRUZADO. Nos muares já está préselecionado SRD/MESTIÇO/CRUZADO.

| Arquivo: Manual App - Resenha Versão 3.0      | Data criação: 10/07/2019 |
|-----------------------------------------------|--------------------------|
| IAGRO/DTI/Divisão de Tecnologia da Informação | Página 6/40              |

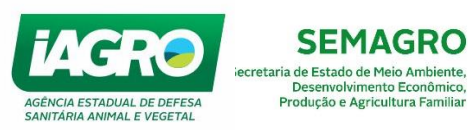

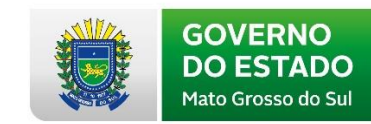

#### 3.7 Sexo

Todo o equídeo deverá ser referido como fêmea ou macho. Neste último caso o médico veterinário deverá informar ainda se o animal é castrado ou não. As situações de monorquidia ou criptorquidia (testículo ou testículos alojados na cavidade abdominal) não devem ser mencionadas.

# 4. Resenha Gráfica e Descritiva

## 4.1 Pelagem

É o revestimento externo do animal, caracterizado pela coloração do conjunto formado por pele, pelos, crina e cauda.

No âmbito deste manual não serão referidas todas as pelagens existentes, muitas delas raras, ou existentes em outros países ou com possibilidade de aparecimento muito remota.

Serão descritas aquelas que abrangem quase todos os casos possíveis e não levando em conta nomenclaturas regionalizadas ou restritas a associações de raça.

Nestes casos, se necessário, o veterinário poderá adicionar o regionalismo ou nome padrão da associação manualmente no botão 🕂

Cada tipo de pelagem foi também subdividida em variedades. Caberá ao médico veterinário identificar o tipo de pelagem, podendo ou não chegar à variedade da pelagem.

#### 4.1.1 Branca

Exclusivamente pêlos brancos.

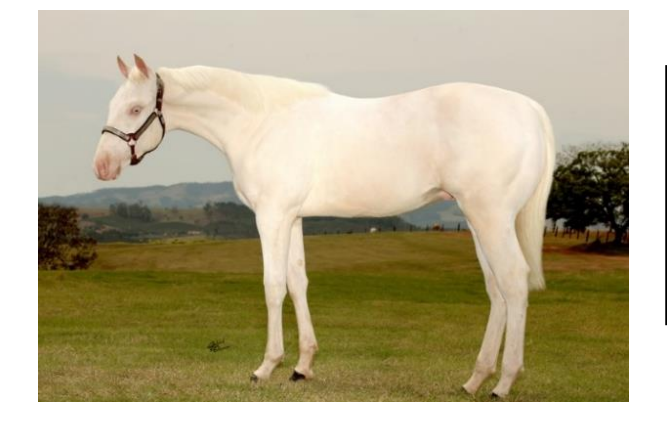

Pombo/Gázeo: Pelos brancos em pele com ausência quase total de pigmentação. Geralmente apenas os olhos se apresentam coloridos.

| Arquivo: Manual App - Resenha Versão 3.0      | Data criação: 10/07/2019 |
|-----------------------------------------------|--------------------------|
| IAGRO/DTI/Divisão de Tecnologia da Informação | Página 7/40              |

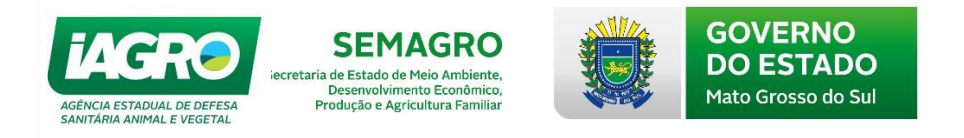

## 4.1.2 Preta

Pêlos da cabeça, pescoço, troncos, membros, crina e cauda na coloração preta. Variedades:

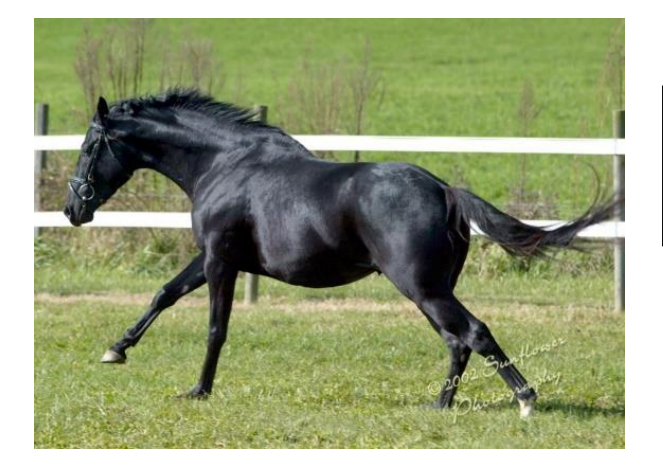

<u>Azeviche:</u> Pelos pretos de tonalidade bem forte, que apresenta reflexos azulados.

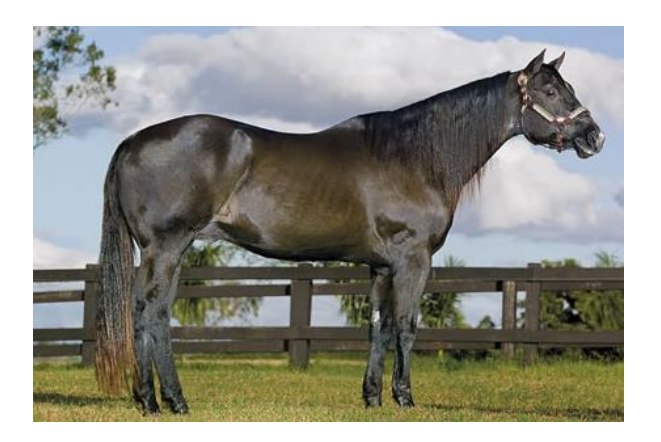

Maltinto: Pelagem preta com reflexos avermelhados nas regiões dos flancos e axilas, mas a cabeça sempre predomínio de pelos pretos. Muitas vezes animais que apresentam pelagem preta nascem lobuno e se tonam pretos na desmama.

#### 4.1.3 Alazã

Pêlos da cabeça, pescoço, troncos, membros, crina e cauda na coloração vermelha, que pode variar do escuro ao amarelado. A crina e/ou cauda podem ser de tonalidade mais clara. Variedades:

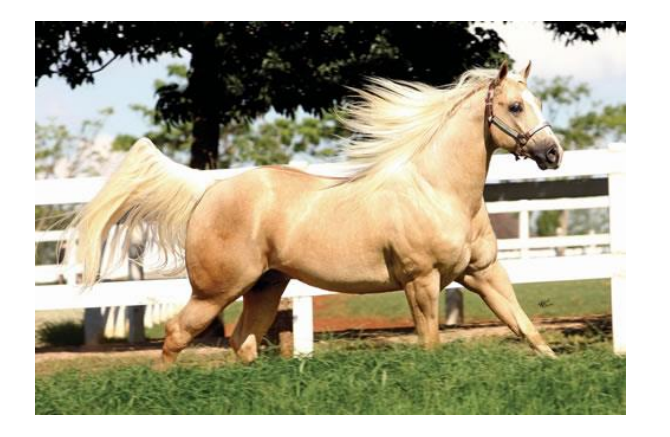

<u>Amarilha / Palomina:</u> Pelos de tonalidade amarela que pode variar da clara a escura com crina e cauda branca ou creme. Também chamada por algumas associações de Palomina ou Baia amarilha.

| Arquivo: Manual App - Resenha Versão 3.0      | Data criação: 10/07/2019 |
|-----------------------------------------------|--------------------------|
| IAGRO/DTI/Divisão de Tecnologia da Informação | Página 8/40              |

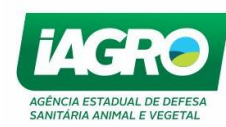

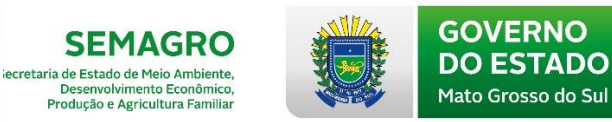

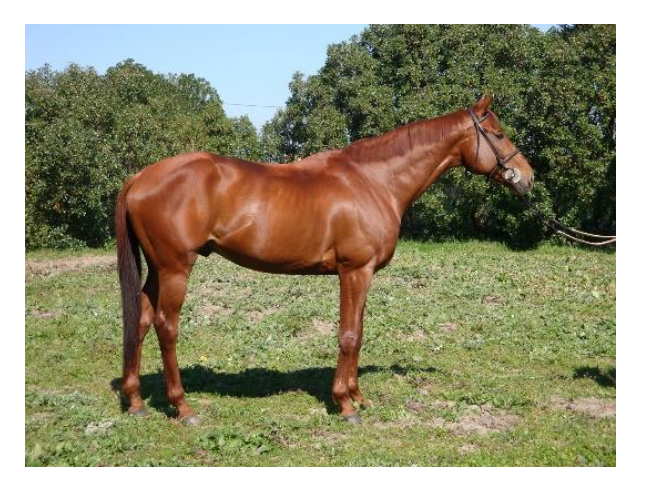

| <u>Cereja:</u>           | Pelos | com      |
|--------------------------|-------|----------|
| tonalidade               |       | vermelha |
| lembrando cor da cereja. |       |          |

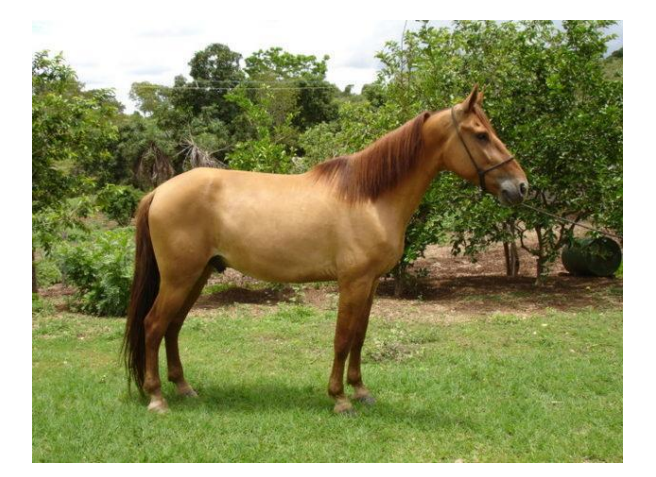

<u>Sobre Baia</u>: Cabeça, pescoço, tronco amarelos, com crina, cauda e extremidades avermelhadas.

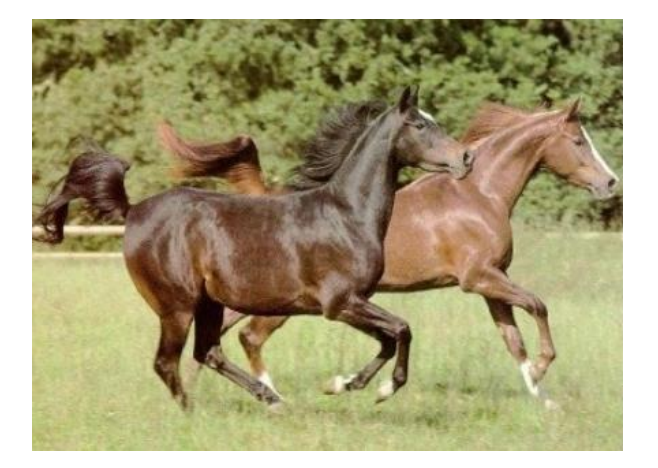

<u>Tostada:</u> Pelos do corpo, crina e cauda de tonalidade vermelha escura lembrando café torrado.

<u>Clara:</u> Cabeça, pescoço, troco e membros cobertos por pelos de tonalidade vermelha clara com pelos mais claros esparsos, distribuídos na crina, cauda e extremidade distal dos membros.

| Arquivo: Manual App - Resenha Versão 3.0      | Data criação: 10/07/2019 |
|-----------------------------------------------|--------------------------|
| IAGRO/DTI/Divisão de Tecnologia da Informação | Página 9/40              |

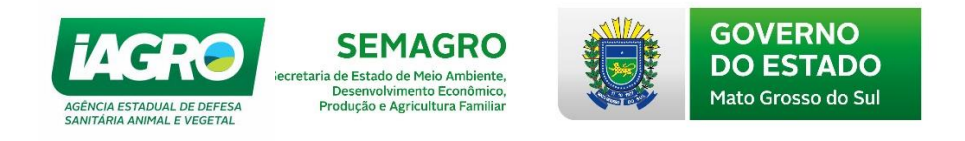

## 4.1.4 Castanha

Pêlos da cabeça, pescoço, troncos, membros vermelhos, com crina, cauda e extremidades pretas.

Variedades:

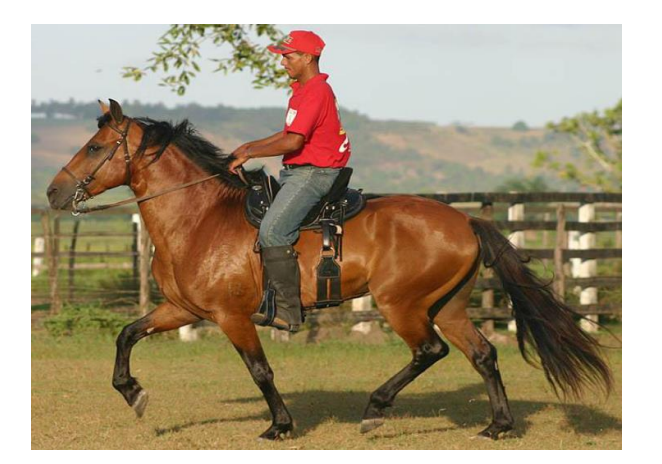

<u>Clara</u>: O vermelho da pelagem é de tonalidade clara com crina, cauda e membros pretos sendo que a tonalidade preta dos membros normalmente não atinge toda a canela.

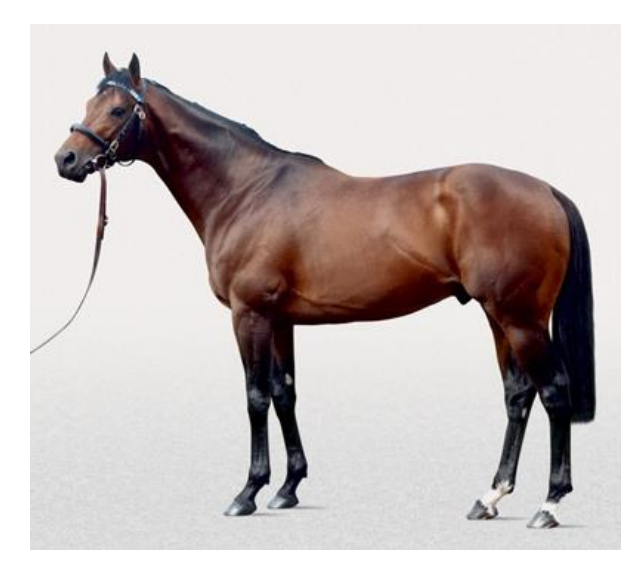

<u>Escura</u>: Pelos com tonalidade vermelho escuro com crina, cauda e extremidades pretas.

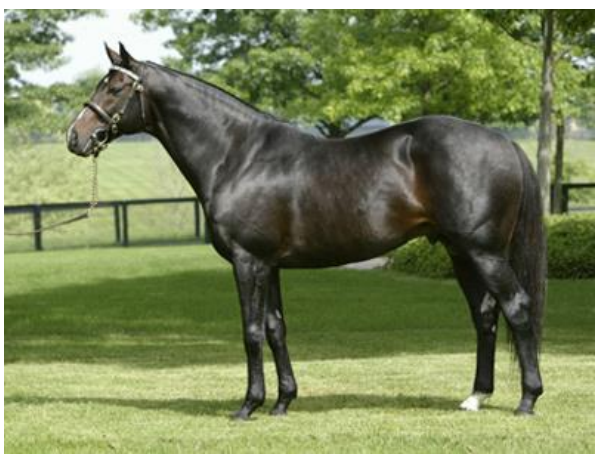

<u>Pinhão:</u> Pelagem vermelha bem escura, quase preta. Pode ser diferenciada da preta maltinta avaliando-se a cabeça, que na castanha pinhão tem predominância de pelos vermelhos e na preta maltinta é coberta por maioria de pelos pretos.

| Arquivo: Manual App - Resenha Versão 3.0      | Data criação: 10/07/2019 |
|-----------------------------------------------|--------------------------|
| IAGRO/DTI/Divisão de Tecnologia da Informação | Página 10/40             |

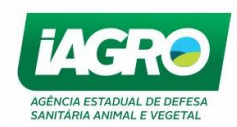

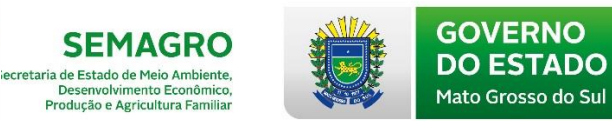

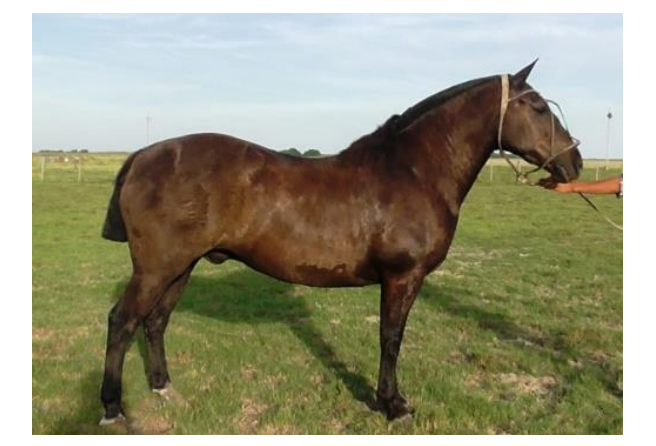

Zaina: Pelagem castanha escura ou pinhão que não apresenta particularidades na cabeça e nos membros.

#### 4.1.5 Baia

Pêlos amarelos que variam do claro ao bronzeado na cabeça, pescoço e tronco, com crina, cauda e extremidades pretas. Variedades:

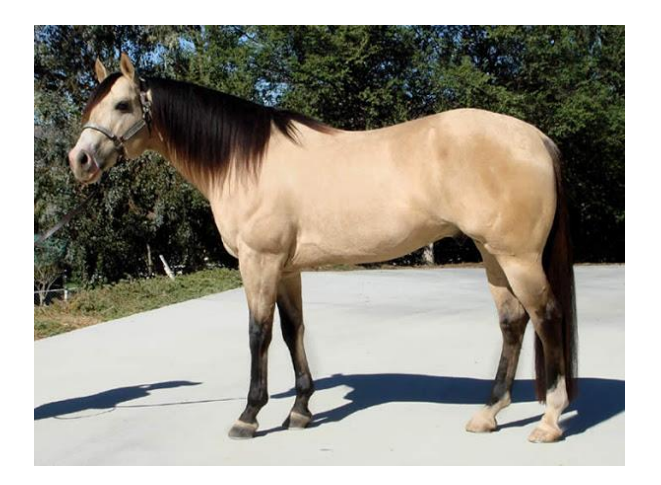

<u>Clara:</u> Pelos amarelos de tonalidade clara com crina, cauda e os membros pretos, sendo que a canela não será totalmente clara preta pois terá pelos amarelos.

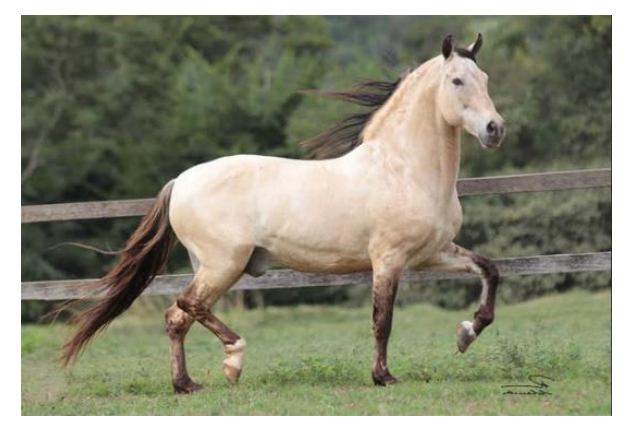

<u>Palha:</u> Pelos amarelos bem claros, lembrando a coloração da palha de milho.

| Arquivo: Manual App - Resenha Versão 3.0      | Data criação: 10/07/2019 |
|-----------------------------------------------|--------------------------|
| IAGRO/DTI/Divisão de Tecnologia da Informação | Página 11/40             |

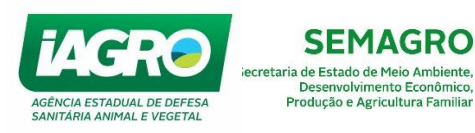

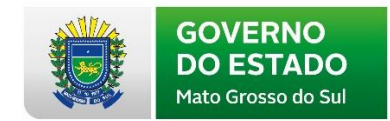

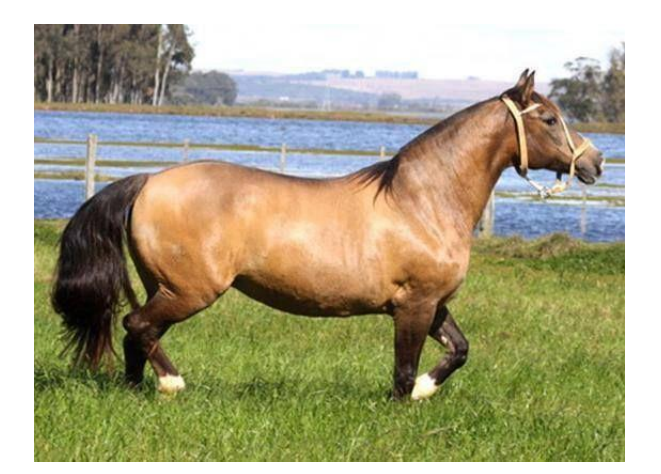

<u>Encerada:</u> Pelos amarelos escuro lembrando cor de cera natural.

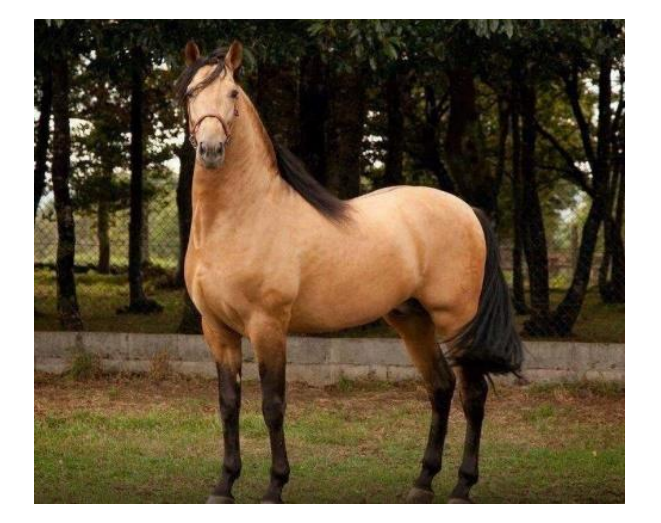

Escura: A cabeça, o pescoço e o tronco apresentam a tonalidade amarela com intensa pigmentação. Crina, cauda e membros são pretos.

#### 4.1.6 Tordilha

Interpolação de pêlos brancos em todo o corpo do animal. Todo equino de pelagem tordilha é produto de um acasalamento em que pelo menos um dos pais é também de pelagem tordilha. Variedades:

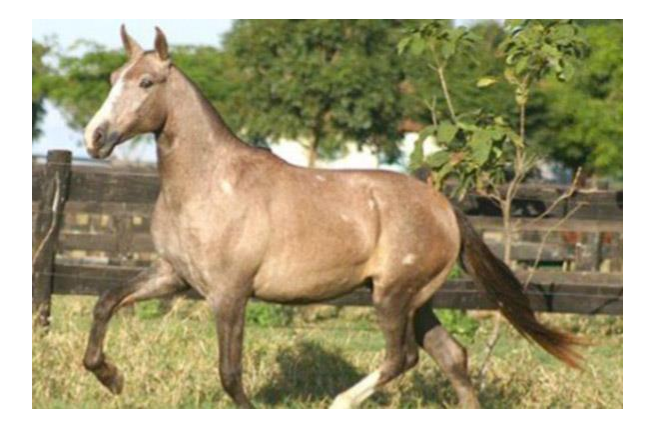

Cardã: Pelagem tordilha que apresenta reflexos avermelhados ou amarelados. Comum naqueles animais que nasceram castanhos, alazões ou baios. É uma variedade transitória, pois acontece em uma das fases de clareamento dos animais.

| Arquivo: Manual App - Resenha Versão 3.0      | Data criação: 10/07/2019 |
|-----------------------------------------------|--------------------------|
| IAGRO/DTI/Divisão de Tecnologia da Informação | Página 12/40             |

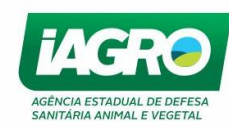

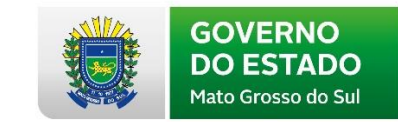

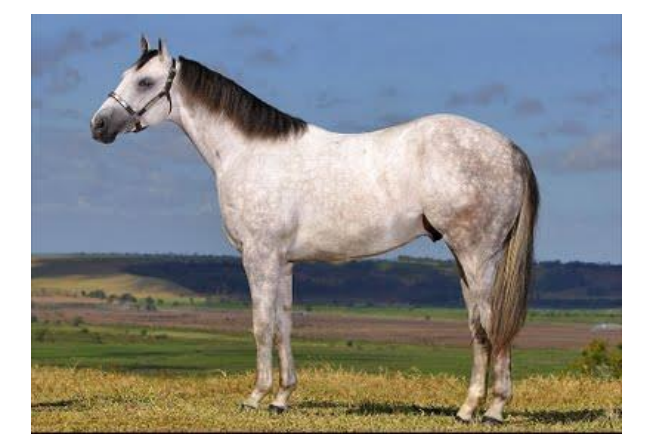

SEMAGRO

ecretaria de Estado de Meio Ambiente, Desenvolvimento Econômico, Produção e Agricultura Familiar

> <u>Clara</u>: Predomínio de pelos brancos na pelagem tordilha.

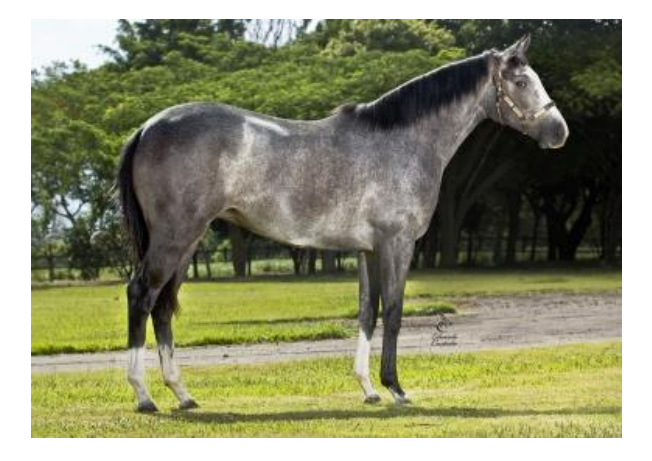

<u>Escura /Negra</u>: Tordilho que apresenta pelagem preta com poucos pelos brancos. Acontece no início do clareamento.

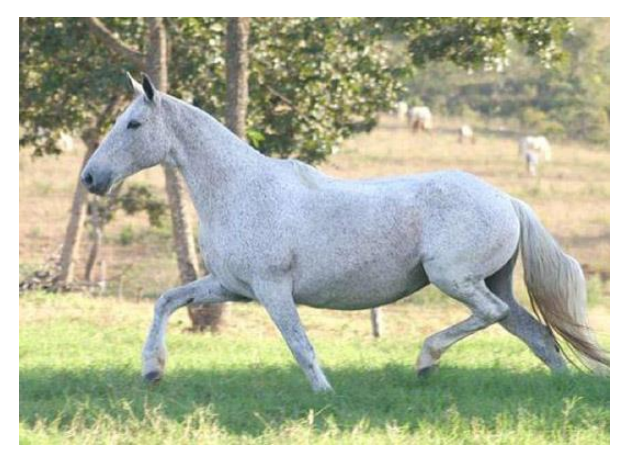

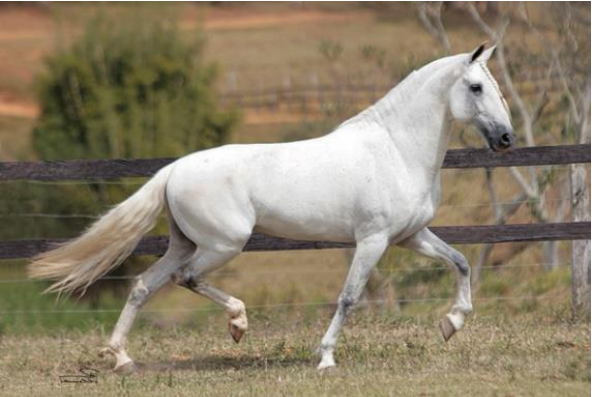

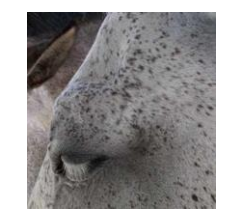

<u>Pedrês/Mosqueado:</u> Quando os pelos vermelhos ou pretos formam pequenos tufos no fundo branco.

<u>Ruça</u>: Quando não mais se observar no tordilho os pelos pretos da pelagem de origem. O animal terá o corpo recoberto por pelos brancos e sua pele será excessivamente pigmentada nas extremidades, em virtude da migração do pigmento melânico que se acumula nessas regiões.

| Arquivo: Manual App - Resenha Versão 3.0      | Data criação: 10/07/2019 |
|-----------------------------------------------|--------------------------|
| IAGRO/DTI/Divisão de Tecnologia da Informação | Página 13/40             |

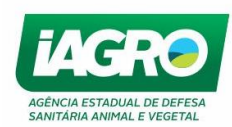

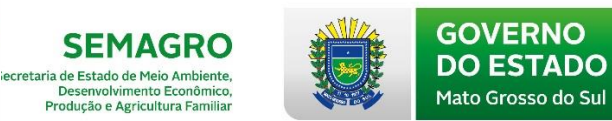

#### 4.1.7 Rosilha

Interpolação de pêlos brancos nas diversas pelagens. Esses pêlos são menos evidenciados na cabeça, normalmente a cabeça tem a cor sólida. Os potros podem apresentar pelagem uniforme no nascimento, mas quase sempre nascem rosilhos. A caracterização da pelagem rosilha deve ser feita pela denominação da pelagem de base acompanhada da palavra rosilha. Variedades:

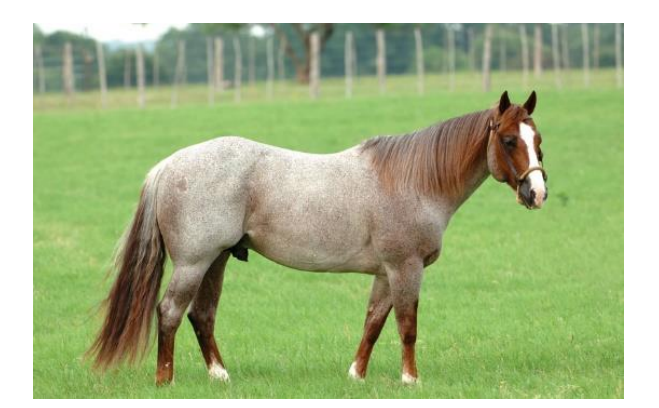

<u>Rosilha Alazã:</u> Pelagem toda vermelha com interpolação de pelos brancos no pescoço e tronco.

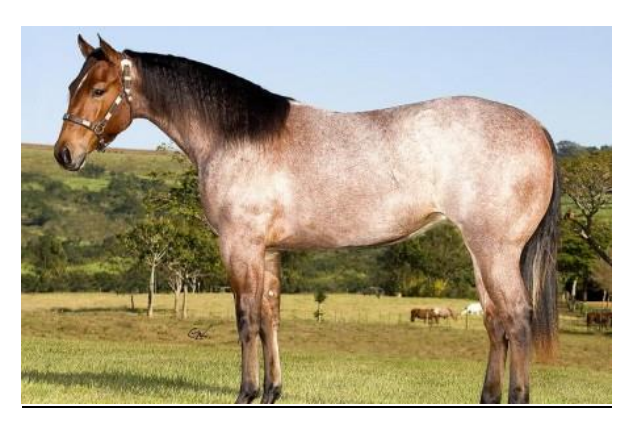

Rosilha Castanha: Pelagem castanha com interpolação de pelos brancos no pescoço e tronco.

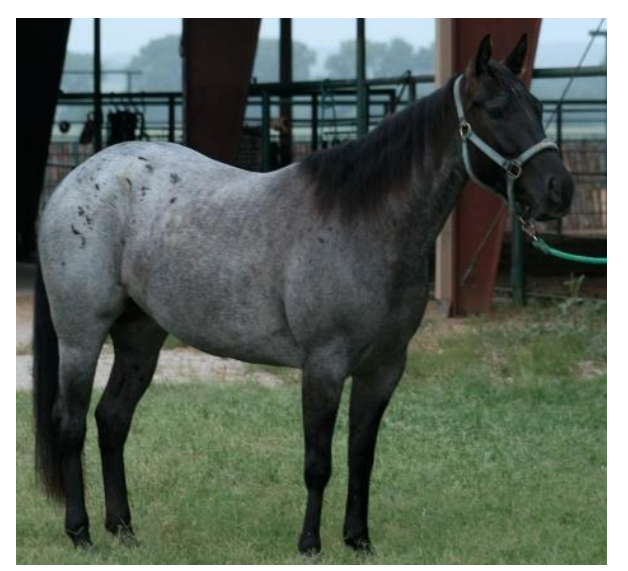

<u>Rosilha Preta:</u> Pelagem preta com interpolação de pelos brancos no pescoço e no tronco.

| Arquivo: Manual App - Resenha Versão 3.0      | Data criação: 10/07/2019 |
|-----------------------------------------------|--------------------------|
| IAGRO/DTI/Divisão de Tecnologia da Informação | Página 14/40             |

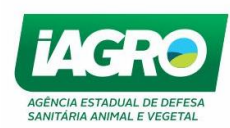

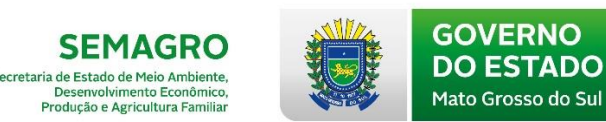

#### 4.1.8 Lobuna

Caracterizada pela interpolação de pêlos amarelos e pretos. Estas duas tonalidades podem também estar presentes no mesmo pêlo. A pelagem lobuna é também caracterizada pelo predomínio de pelos pretos na cabeça. É comum o nascimento de potros que apresentavam a pelagem lobuna ao nascimento, e após a desmama os pêlos caem e estes animais passam a apresentar a pelagem preta maltinta. Podem ter variedades clara e escura.

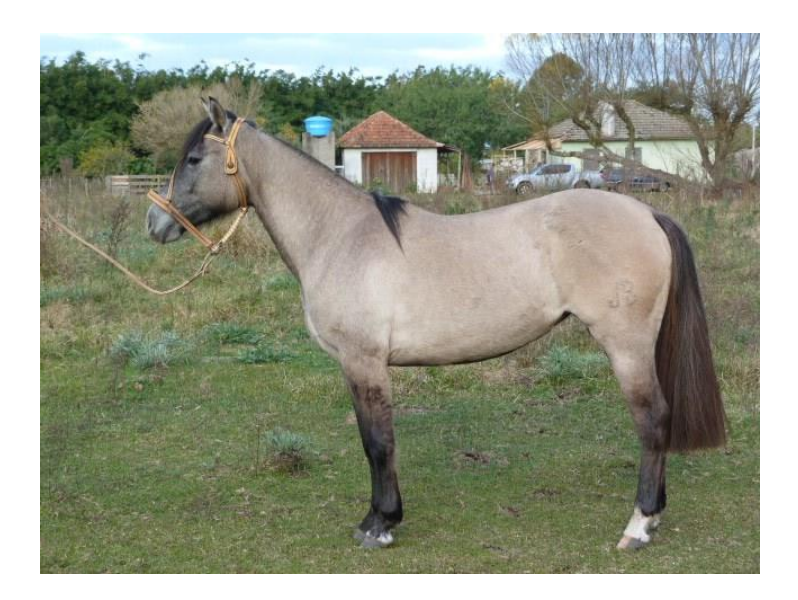

#### 4.1.9 Ruão

Interpolação de pêlos vermelhos, pretos e brancos. Encontrada nos asininos e muares. Os pêlos pretos podem estar presentes apenas nas regiões de crina e cauda. Variedades clara e escura.

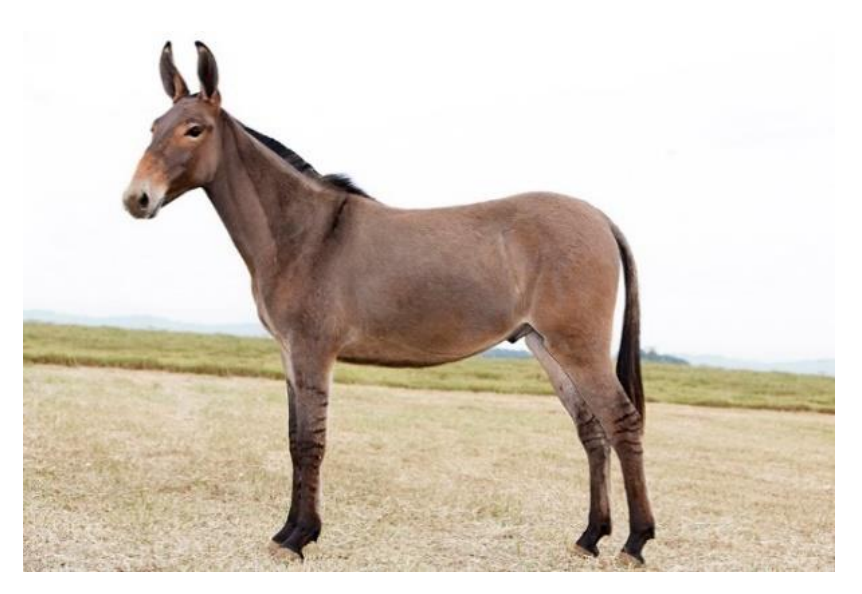

| Arquivo: Manual App - Resenha Versão 3.0      | Data criação: 10/07/2019 |
|-----------------------------------------------|--------------------------|
| IAGRO/DTI/Divisão de Tecnologia da Informação | Página 15/40             |

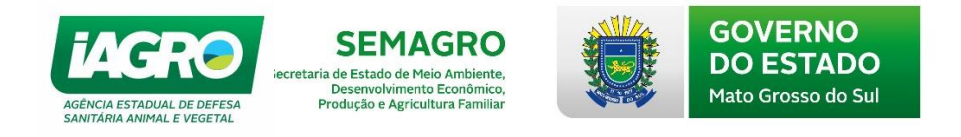

## 4.1.10 Pêlo de Rato

Pêlos de tonalidade cinza com crina e cauda pretas, lembrando pêlo de rato. Encontrada nos asininos e muares. Variedades: clara e escura.

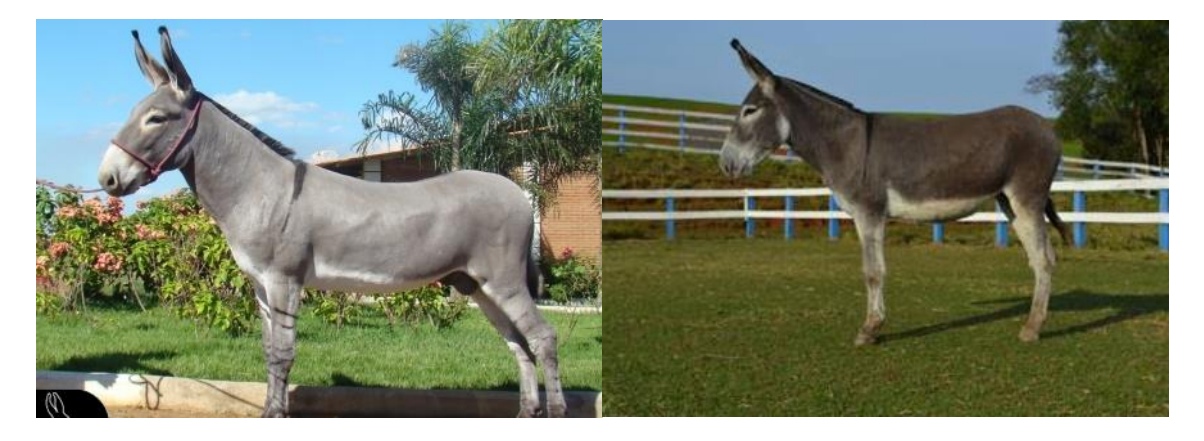

#### 4.1.11 Pampa

É a conjugação de malhas brancas despigmentadas, bem delimitadas, em qualquer outra pelagem. A designação Pampa precede o nome da pelagem de fundo, se a proporção de malhas brancas for maior, ou deve vir depois do nome da pelagem de fundo, se as malhas brancas estiverem em menor proporção. Ocorre em muitas raças de equinos e pôneis. Em algumas raças como Paint Horse essa pelagem é designada Tobiana.

#### Preta Pampa x Pampa preta:

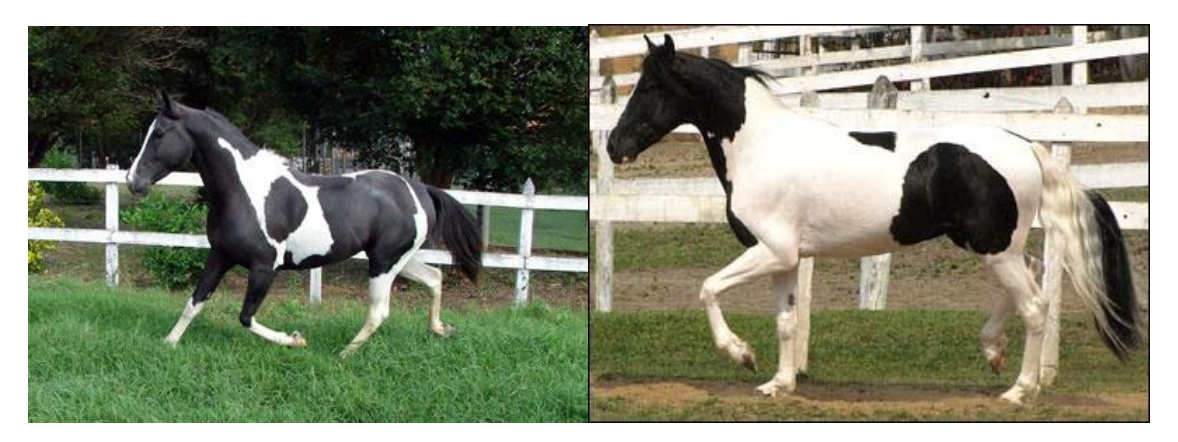

| Arquivo: Manual App - Resenha Versão 3.0      | Data criação: 10/07/2019 |
|-----------------------------------------------|--------------------------|
| IAGRO/DTI/Divisão de Tecnologia da Informação | Página 16/40             |

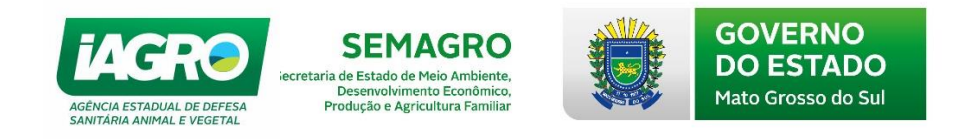

#### Castanha Pampa x Pampa Alazã:

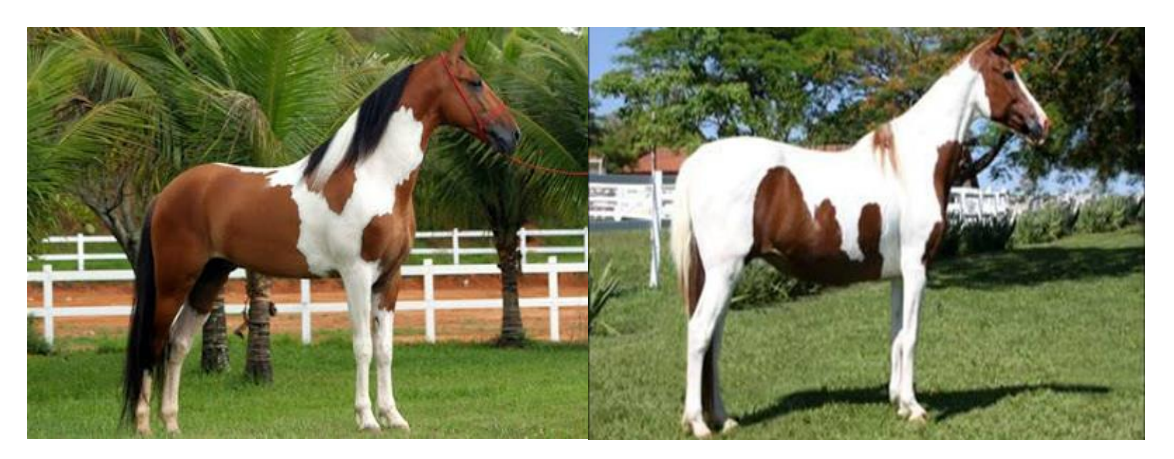

<u>Tordilha Pampa x Lobuna Pampa:</u>

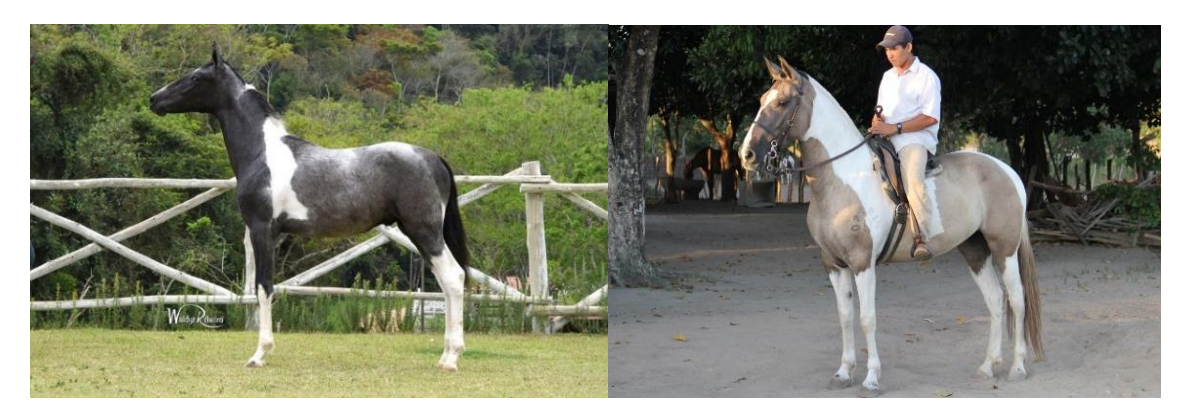

#### 4.1.12 Tobiana, Oveira e Toveira

<u>Tobiana</u>: é a conjugação de malhas brancas despigmentadas, bem delimitadas, em qualquer outra pelagem. Nos pôneis e em outras raças de equinos são mais comumente chamadas de Pampa.

<u>Oveira:</u> Composta de malhas despigmentação em fundo de qualquer pelagem. Essas malhas apresentam contorno irregular e não são bem delimitadas como as da pelagem pampa/tobiana pois podem se misturar com a pelagem de fundo. As áreas brancas incluem grande parte ou a totalidade da cabeça, podem atingir as faces laterais do pescoço, costados, ventre e flancos, porém nunca cruzam a região dorsal. Na maioria dos cavalos, a área pigmentada é mais extensa que a branca; e a cauda normalmente é unicolor.

<u>Toveira:</u> A pelagem toveira é uma variedade da oveira, sendo uma mistura entre a pelagem oveira e a tobiana. Sua caracterização pode ser feita pela observação das malhas que são irregulares como na pelagem oveira e

| Arquivo: Manual App - Resenha Versão 3.0      | Data criação: 10/07/2019 |
|-----------------------------------------------|--------------------------|
| IAGRO/DTI/Divisão de Tecnologia da Informação | Página 17/40             |

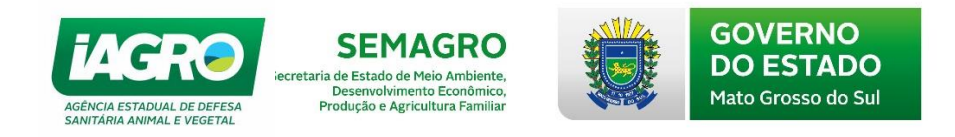

também grande parte da parte da cabeça do animal apresenta malha despigmentada (malacara) assim como acontece na pelagem oveira, porém as malhas do tronco ultrapassam a região dorsal e normalmente a área despigmentada é maior que a pigmentada.

#### Preta Toveira x Alazã Oveira

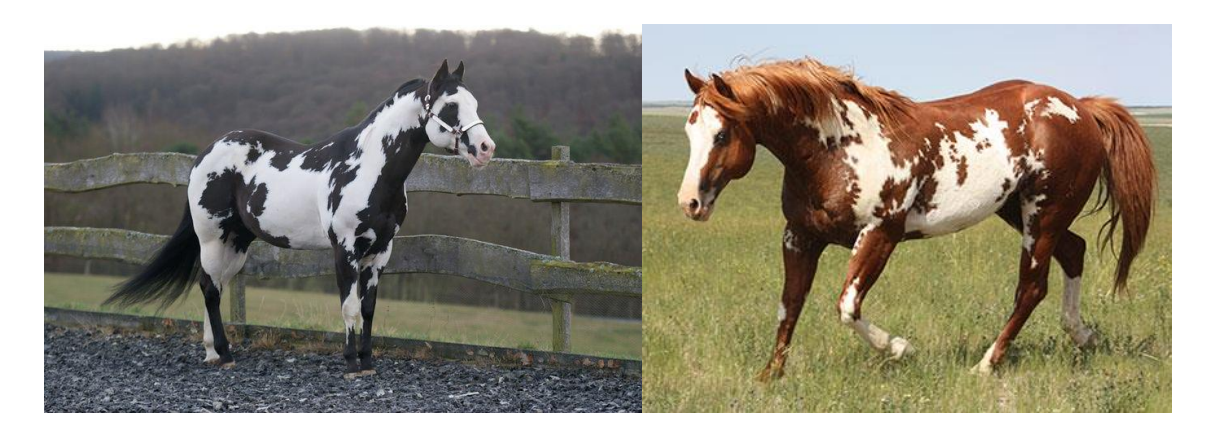

## 4.2 Outras pelagens e Particularidades gerais 4.2.1 Apatacado

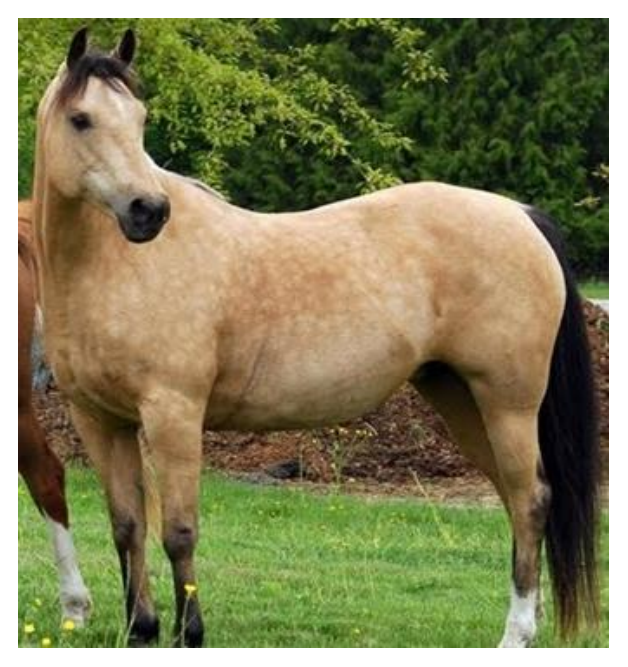

São manchas circunscritas e arredondadas no fundo da pelagem.

| Arquivo: Manual App - Resenha Versão 3.0      | Data criação: 10/07/2019 |
|-----------------------------------------------|--------------------------|
| IAGRO/DTI/Divisão de Tecnologia da Informação | Página 18/40             |

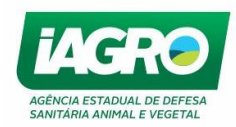

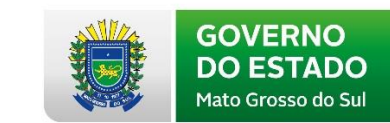

## 4.2.2 Salpicado

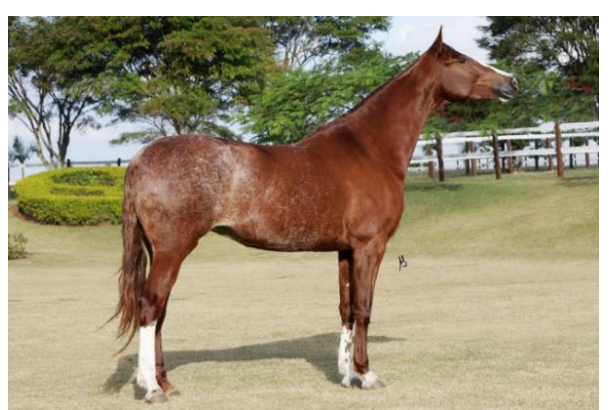

Quando a pelagem apresenta pelos brancos esparsos localizados principalmente na região do tronco. Pode ocorrer em qualquer pelagem, mas essa particularidade é mais comumente encontrada na pelagem alazã.

#### 4.2.3 Apalusa

Qualquer pelagem pode apresentar malha branca despigmentada na garupa e será designada apalusa. Essa malha poderá se estender atingindo outras regiões do tronco e pode apresentar ou não pintas da pelagem básica. A pelagem apalusa é característica de uma raça denominada Apaloosa. Nas raças de pôneis quando a malha de pintas atinge todo corpo do animal, a é denominada persa. Antes de descrever a esta característica, é necessário descrever qual pelagem de fundo e até que região é a mancha. Variedades: Mantada, nevada e mantada/nevada.

SEMAGRO

ecretaria de Estado de Meio Ambiente, Desenvolvimento Econômico, Produção e Agricultura Familiar

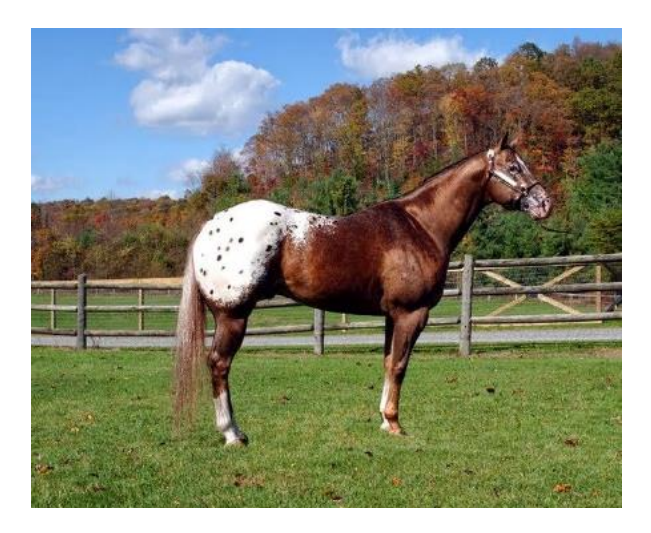

Alazã apalusa mantada

#### 4.2.4 Leopardo/Persa:

Leopardo é a variedade da apalusa quando a malha atinge todo o corpo do animal. Geneticamente a pelagem persa é uma variedade do leopardo sendo assim denominada na raça de pôneis. Preta persa (Pônei) x Leopardo (Raça Apaloosa).

| Arquivo: Manual App - Resenha Versão 3.0      | Data criação: 10/07/2019 |
|-----------------------------------------------|--------------------------|
| IAGRO/DTI/Divisão de Tecnologia da Informação | Página 19/40             |

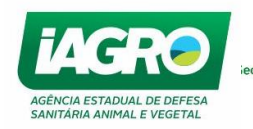

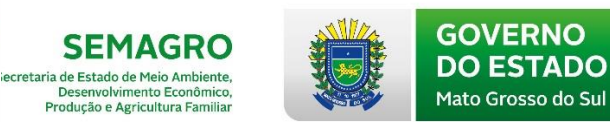

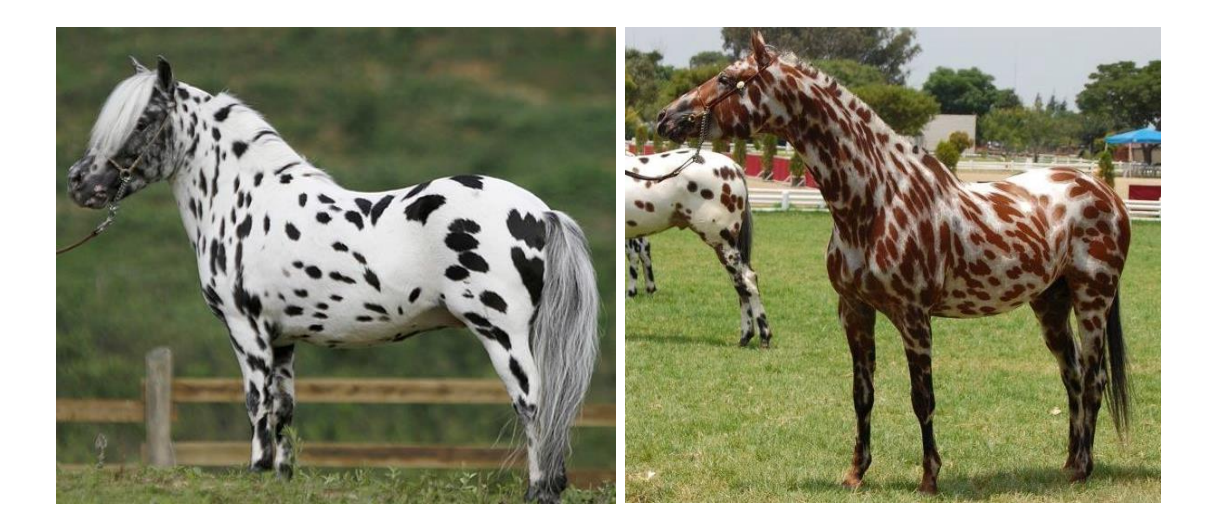

# 4.3 Particularidades Especiais 4.3.1 Cabeça

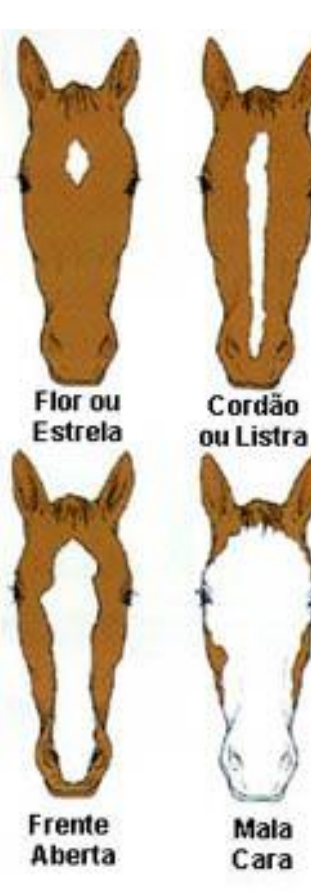

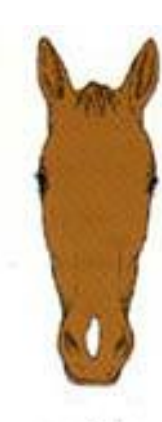

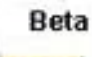

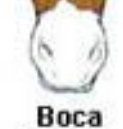

de Leite

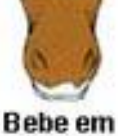

Branco

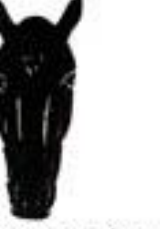

Alguns Pêlos brancos Est

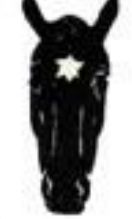

; Estrela

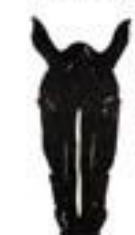

Luzeiro com início de filete

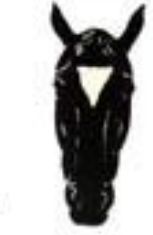

Bebe em branco Estrela superior em triangulo

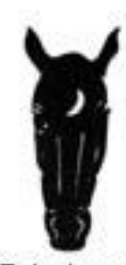

Estrela em meia lua

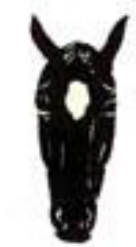

Luzeiro

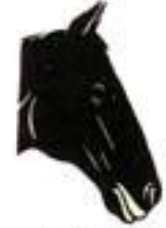

Bebe em branco

| Arquivo: Manual App - Resenha Versão 3.0      | Data criação: 10/07/2019 |
|-----------------------------------------------|--------------------------|
| IAGRO/DTI/Divisão de Tecnologia da Informação | Página 20/40             |

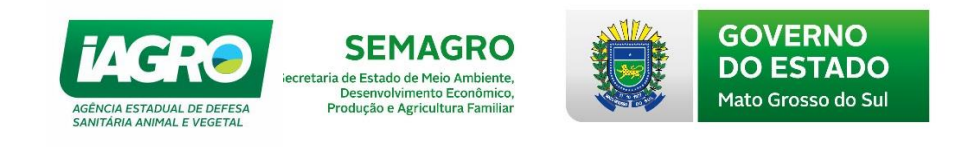

## 4.3.2 Calçamento e casco

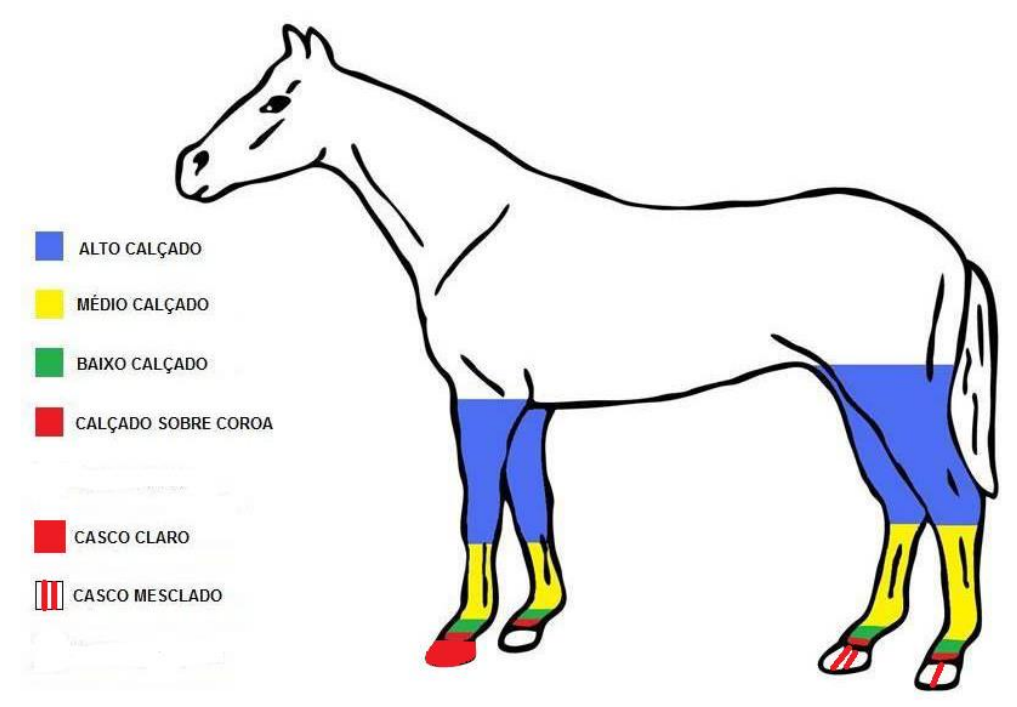

4.3.3 Outras

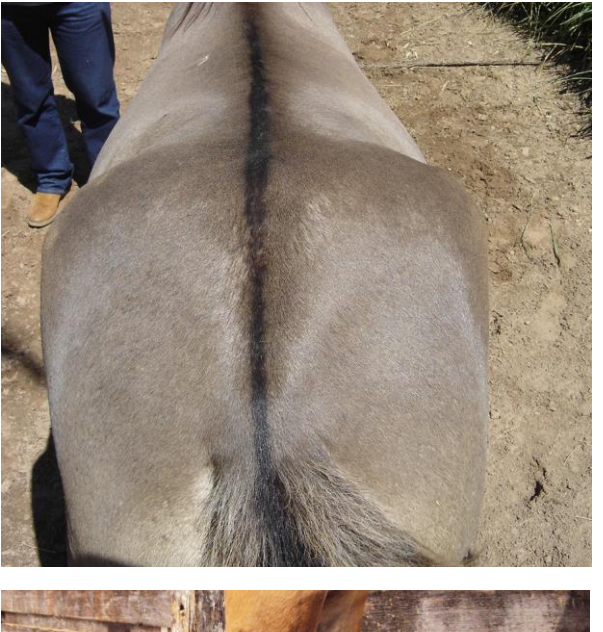

Listra de Burro

Zebruras

| Arquivo: Manual App - Resenha Versão 3.0      | Data criação: 10/07/2019 |
|-----------------------------------------------|--------------------------|
| IAGRO/DTI/Divisão de Tecnologia da Informação | Página 21/40             |

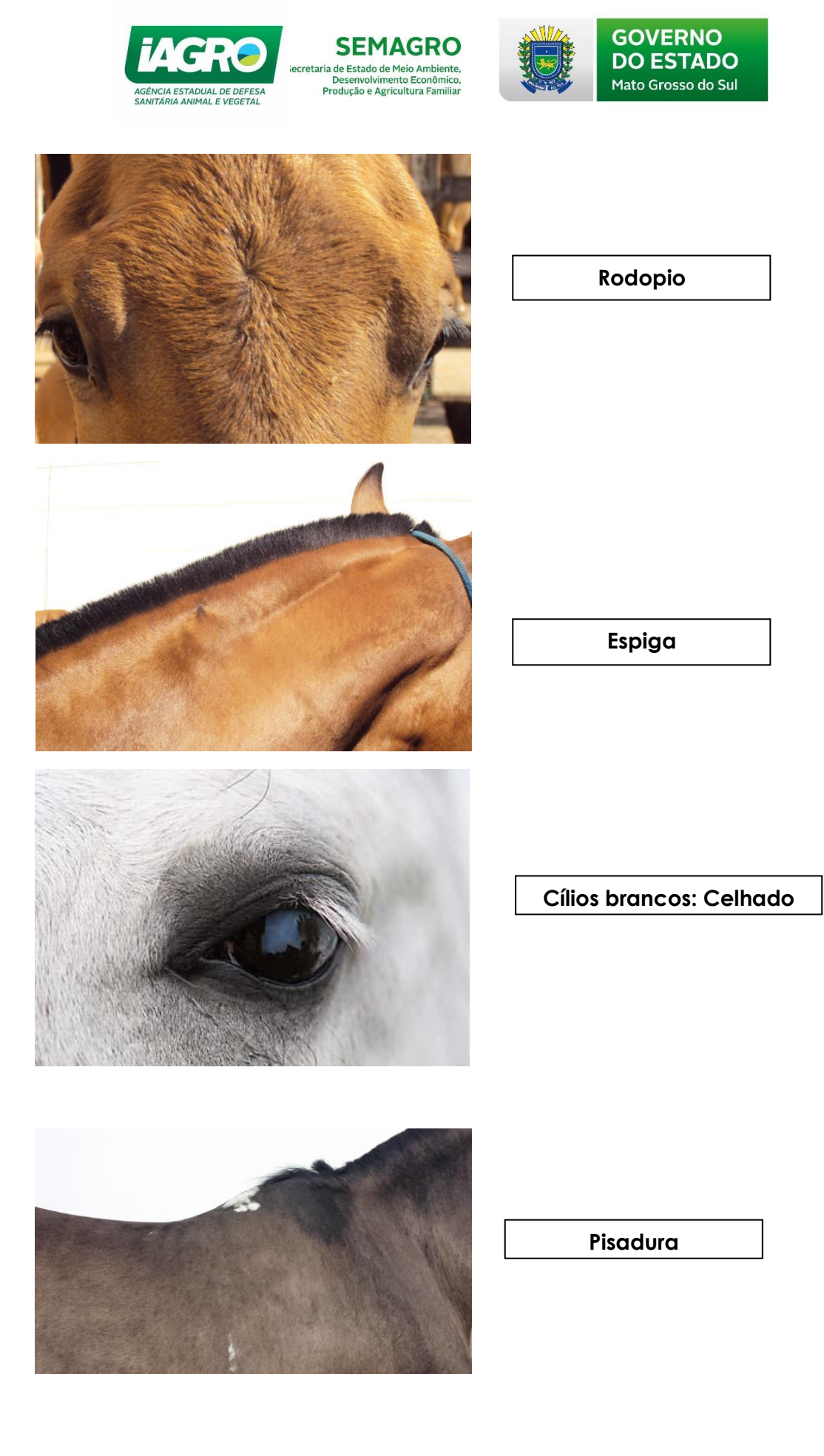

| Arquivo: Manual App - Resenha Versão 3.0      | Data criação: 10/07/2019 |
|-----------------------------------------------|--------------------------|
| IAGRO/DTI/Divisão de Tecnologia da Informação | Página 22/40             |

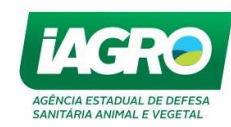

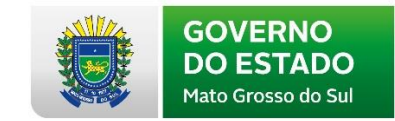

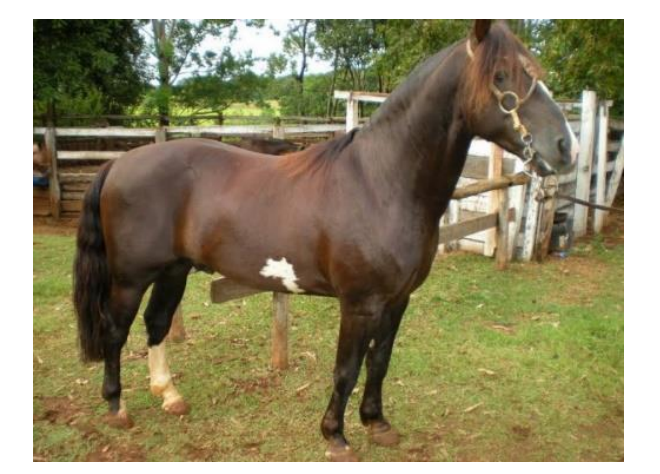

**SEMAGRO** 

iecretaria de Estado de Meio Ambiente, Desenvolvimento Econômico, Produção e Agricultura Familiar

Bragado

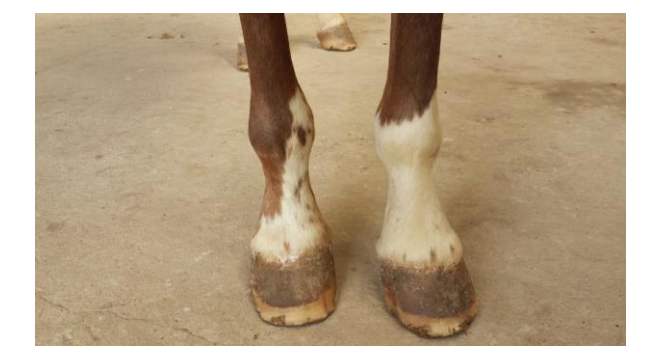

Arminhado: manchas escuras no calçamento.

| Arquivo: Manual App - Resenha Versão 3.0      | Data criação: 10/07/2019 |
|-----------------------------------------------|--------------------------|
| IAGRO/DTI/Divisão de Tecnologia da Informação | Página 23/40             |

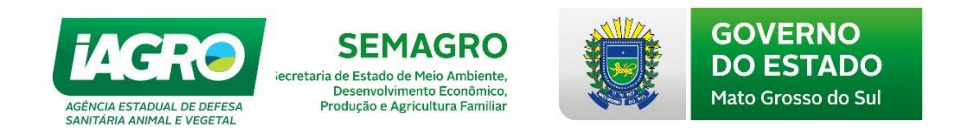

# 5. Acesso ao Aplicativo Resenha Virtual

O aplicativo será utilizado pelos Médicos Veterinários habilitados pela IAGRO para realização da Identificação Individual de Equídeos no MS.

Após a participação em treinamento, este será cadastrado/habilitado no sistema e-Saniagro e receberá no e-mail informado seu *Login*, Código e Senha de acesso. Para acessar o aplicativo este informará seu Login e Senha apenas.

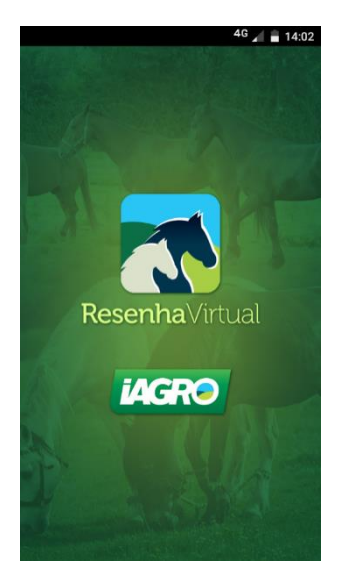

Após a participação em treinamento, este será cadastrado/habilitado no sistema e-Saniagro, e receberá no email informado seu Login, Código e Senha de acesso. Para acessar o aplicativo este informará seu Login e Senha apenas.

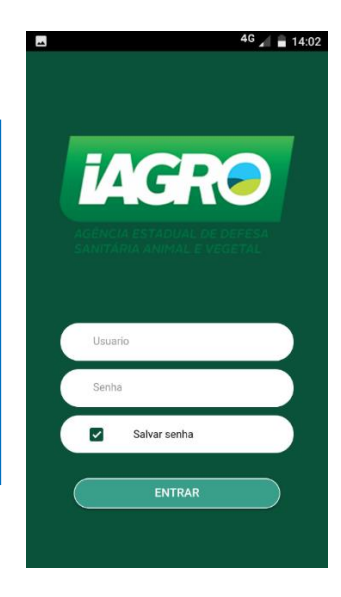

## 5.1. Utilização

A seguir estaremos mostrando o passo a passo do aplicativo.

| A – TELA INICIAL                                                                                                    |                   |                           |
|----------------------------------------------------------------------------------------------------|-------------------|---------------------------|
| 46 🖌 🗎 14:03                                                                                                    |                   | <sup>4G</sup> 🖌 🖬 14:03   |
| ≡ Início                                                                                                    | Resenha Virtual   |                           |
| Re ba Virtual                                                                                                    | ♠ Início          |                           |
| Aplicate para registro das identificações dos<br>equídeo o suas características, particularidades<br>e fotos, titador que proporciona melhoria na | Cadastro          | s dos<br>idades<br>ria na |
| qualidade esenhas, padroniza a identificação e<br>possibilita o reconhecimento preciso dos animais.                                               | <b>≡</b> Listagem | ação e<br>lais.           |
|                                                                                                    | 2 Produtores      |                           |
|                                                                                                    | 🌣 Configuração    |                           |
|                                                                                                    |                   |                           |
|                                                                                                    |                   |                           |
|                                                                                                    |                   |                           |
|                                                                                                    |                   |                           |
|                                                                                                    |                   | +                         |
| Versão b 0.0.29<br>Governo do Estado de Mato Grosso do Sul                                                                                        | Portal Sarviaga   |                           |
| Agência Estadual de Defesa Sanitária Animal e Vegetal - IAGRO                                                                                     |                   | 0                         |
| Programa Nacional de Sanidade de Equídeos - PNSE                                                                                                  | E Trocar de conta |                           |

| Na tela inicial, o usuário                                                                 |  |  |  |
|--------------------------------------------------------------------------------------------|--|--|--|
| poderá clicar no para<br>começar uma nova identificação<br>ou em para opções.              |  |  |  |
| INÍCIO – Volta a tela principal;                                                           |  |  |  |
| <b>CADASTRO –</b> Nova identificação;                                                      |  |  |  |
| <b>LISTAGEM –</b> Exibe os animais já<br>cadastrados no celular;                           |  |  |  |
| PRODUTORES – Exibe os produtores<br>cadastrados pelo usuário para<br>vincular aos animais; |  |  |  |

**CONFIGURAÇÃO –** Opções de configuração do aplicativo.

| Arquivo: Manual App - Resenha Versão 3.0      | Data criação: 10/07/2019 |
|-----------------------------------------------|--------------------------|
| IAGRO/DTI/Divisão de Tecnologia da Informação | Página 24/40             |

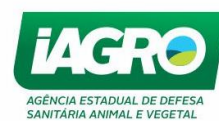

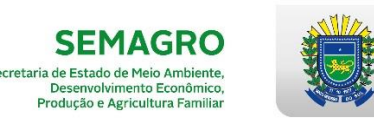

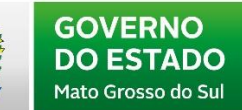

#### <mark>B – TELA IDENTIFICAÇÃO</mark>

| 🖬 4 <sup>G</sup> 🖌 🔒 14:05 | -      |                | le le le le le le le le le le le le le l | <sup>4G</sup> 📕 🛢 14:05 |
|----------------------------|--------|----------------|------------------------------------------|-------------------------|
| ≡ Identificação            | ≡      | Identificação  | D                                        |                         |
| Nome do Animal: Teste      | Nome   | Produtor       |                                          |                         |
| Ano de Nascimento: 2017    | Ano c  | Produtor       |                                          |                         |
| Mês de Nascimento: 9       | Mês d  | 285813579      |                                          |                         |
| Produtor - C               | Produ  |                |                                          | Đ                       |
| Número IAGRO:              | Núme   | CANCEL         | AR SALV                                  | /AR                     |
| Chip:                      | Chip:  |                |                                          | -                       |
| Nº Assoc. Raça:            | Nº As: | soc. Raça: • • |                                          | AVANÇAR                 |
| Nº Passaporte:             | 1      | 2              | 3                                        | _                       |
| Número Mãe:                | ,<br>Д | 5              | 6                                        |                         |
|                            | 7      | 9<br>0         | 0                                        |                         |
|                            |        | 0              | 9                                        |                         |
| • • • • • AVANÇAR          | ,      | 0              |                                          | Ð                       |

Na **tela identificação**, serão informados os dados iniciais do animal e a Ficha Sanitária de seu

proprietário cadastrada na IAGRO. Para informar o produtor selecione o onde será aberta uma nova janela para cadastro do produtor. Atenção ao informar a Inscrição do produtor, pois em caso de erro o animal será vinculado a ficha incorreta.

Após informados os dados clique em Avançar.

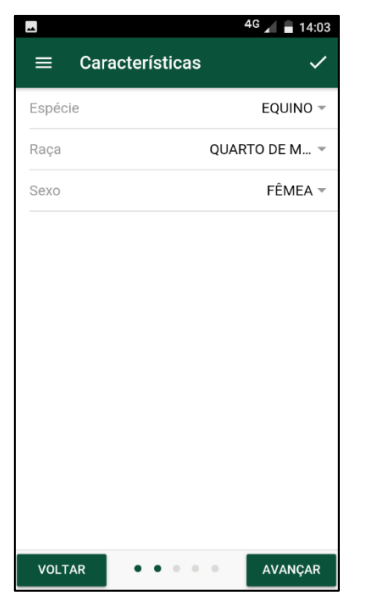

#### <mark>C – TELA CARACTERÍSTICAS</mark>

Na **tela características**, serão informados os dados referentes a Espécie, Raça e Sexo do animal.

Após informados os dados clique em

#### D – TELA PELAGEM

Na **tela Pelagem**, o usuário informará a pelagem e subtipo de pelagem, quando for o caso.

Poderá também informar características especiais da pelagem como presença de patacas, crina branca, etc.

Se selecionado Orelha Troncha, o usuário terá a opção de selecionar o lado acometido. Por padrão a cor dos olhos virá Castanho, mas poderá ser alterado, quando for o caso.

Após informados os dados clique em

| ≡ Pelagem                 | ~          |
|---------------------------|------------|
| Pelagem<br>BAIA           | ÷          |
| Subtipo Pelagem<br>ESCURA | , Ø        |
| Apalusa                   | , ©        |
| Apatacado                 |            |
| Salpicado                 |            |
| Celhado                   |            |
| Crinalvo                  |            |
| Rabicão                   |            |
| Orelha Troncha            |            |
| Cor dos Olhos             |            |
| Olho Direito              | CASTANHO - |
| Olho Esquerdo             | CASTANHO - |
| VOLTAR • • • •            | AVANÇAR    |

| Arquivo: Manual App - Resenha Versão 3.0      | Data criação: 10/07/2019 |
|-----------------------------------------------|--------------------------|
| IAGRO/DTI/Divisão de Tecnologia da Informação | Página 25/40             |

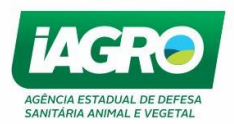

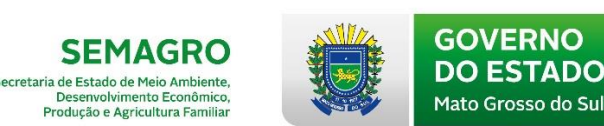

#### E – TELA PARTICULARIDADES

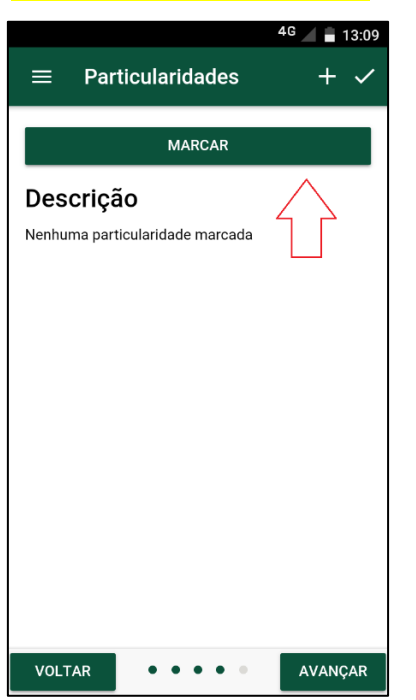

Y

#

X

X

Na **tela particularidades**, será realizada a marcação gráfica das particularidades do animal. Selecionar MARCAR

Será exibida uma nova tela com a imagem da cabeça do equídeo, onde deverá ser selecionada a particularidade no menu inferior para que este seja marcado automaticamente na resenha. Caso seja marcada alguma particularidade errada, o usuário

poderá apagar no botão 🎦, localizado no canto superior direito.

Para mudar de vista do animal, o usuário deverá

clicar em Cabeça onde serão exibidas as demais partes do animal para continuidade da resenha gráfica. Após marcadas todas as particularidades, o usuário deverá selecionar o botão Con no canto superior esquerdo. Após informados os dados clique em

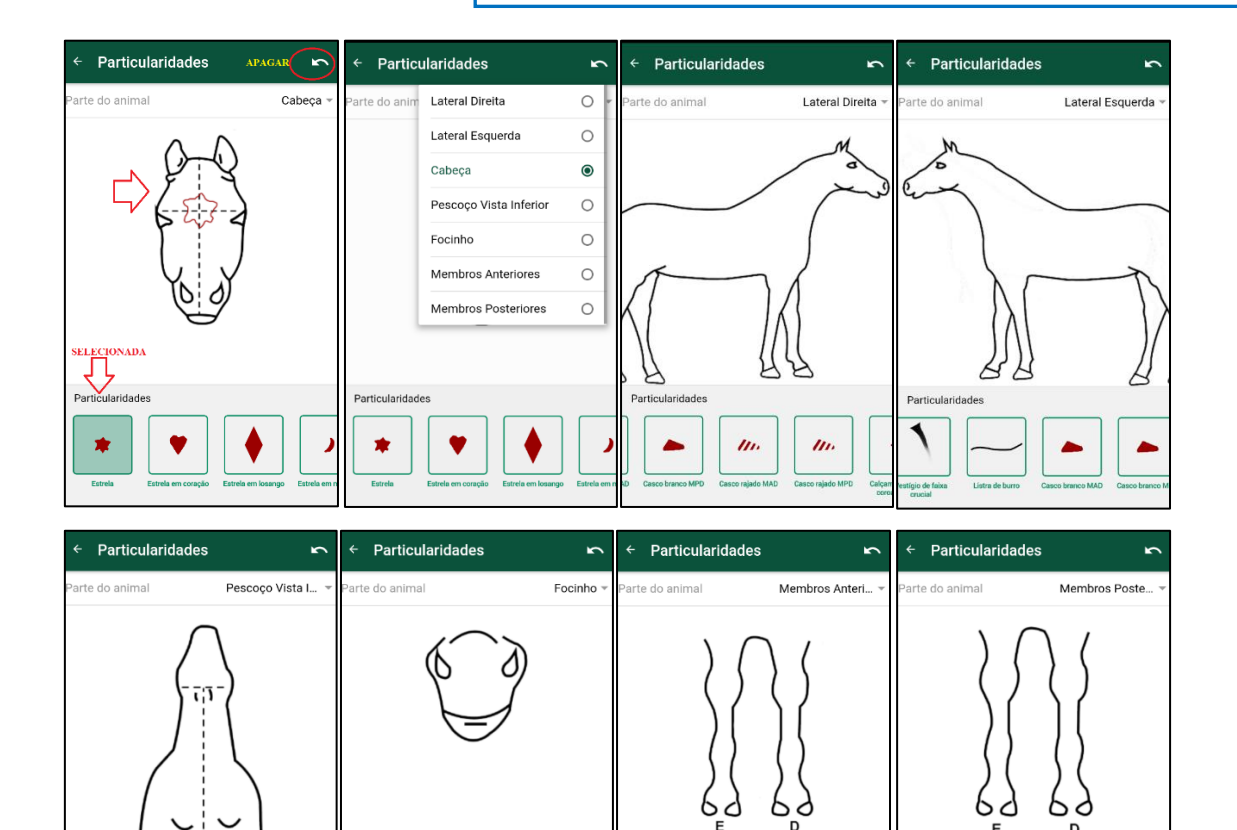

| Arquivo: Manual App - Resenha Versão 3.0      | Data criação: 10/07/2019 |
|-----------------------------------------------|--------------------------|
| IAGRO/DTI/Divisão de Tecnologia da Informação | Página 26/40             |

Particularic

X-

X

Y

₩ 🗶

X

V

H

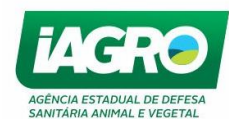

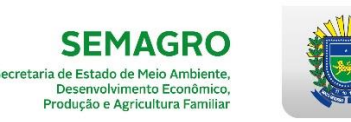

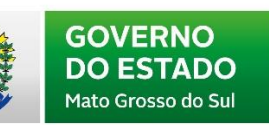

| 4G 🖌 🖬 14:04                             | -               | 4G 🔏 🔒 14:08   |  |
|------------------------------------------|-----------------|----------------|--|
| $\equiv$ Particularidades + $\checkmark$ | ≡ De            | 🖍 Editar       |  |
| MARCAR                                   | Nome:           | ► Enviar       |  |
| Descrição                                | Ano:            | Excluir        |  |
| Lateral Direita                          | Mês:            | 7              |  |
| BAIXO CALÇADO no(a) Membro               | Produtor:       | Produtor       |  |
| Posterior 0                              | Inscrição:      | 285813579      |  |
| RODOPIO no(a) Pescoço no Terço           | Número IAGRO:   |                |  |
| Cranial - Bordo Superior 🔮               | Chip:           |                |  |
| MANCHA no(a) Face 🖸                      | Nº Assoc. Raça: |                |  |
| ZEBRURAS no(a) Canela Dianteira          | Nº Passaporte:  |                |  |
| CASCO RAJADO/MESCLADO no(a)              | Espécie:        | EQUINO         |  |
| Membro Posterior                         | Raça:           | QUARTO DE MILH |  |
| VOLTAR uerda AVANÇAR                     | Sexo:           | FÊMEA          |  |

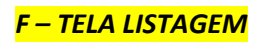

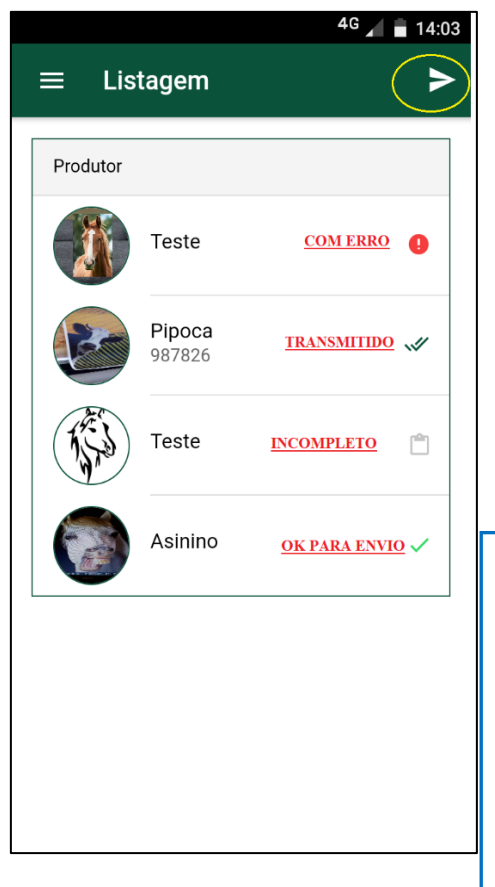

O aplicativo retornará a tela inicial de particularidades, mas já com as descrições das marcações realizadas na resenha gráfica.

Em casos especiais, exista uma onde não marcação possível, 0 usuário poderá informar +através do botão Quando essa exceção for em uma particularidade já marcada, o usuário deverá selecionar 0 + na descrição.

■ BAIXO CALÇADO no(a) Membro Posterior

A exclusão de particularidade também poderá ser feita na

descrição no botão 🕒

Após conferidos os dados clique em Avançar.

Será exibida a **tela Detalhes da resenha**, onde o usuário poderá conferir todas as informações lançadas, bem como *Editar, Enviar ou Excluir* a resenha.

Na **tela Listagem** serão exibidos todos os animais lançados no aplicativo por produtor, e o status de sua resenha.

Caso o usuário opte, ele pode transmitir todos os animais de uma só vez por essa tela,

clicando em ►

Em acaso de erro ou resenhas incompletas, o aplicativo listará os motivos ao selecionar o animal.

Estando tudo OK na transmissão, o sistema já demonstrará o Número IAGRO.

| Arquivo: Manual App - Resenha Versão 3.0      | Data criação: 10/07/2019 |
|-----------------------------------------------|--------------------------|
| IAGRO/DTI/Divisão de Tecnologia da Informação | Página 27/40             |

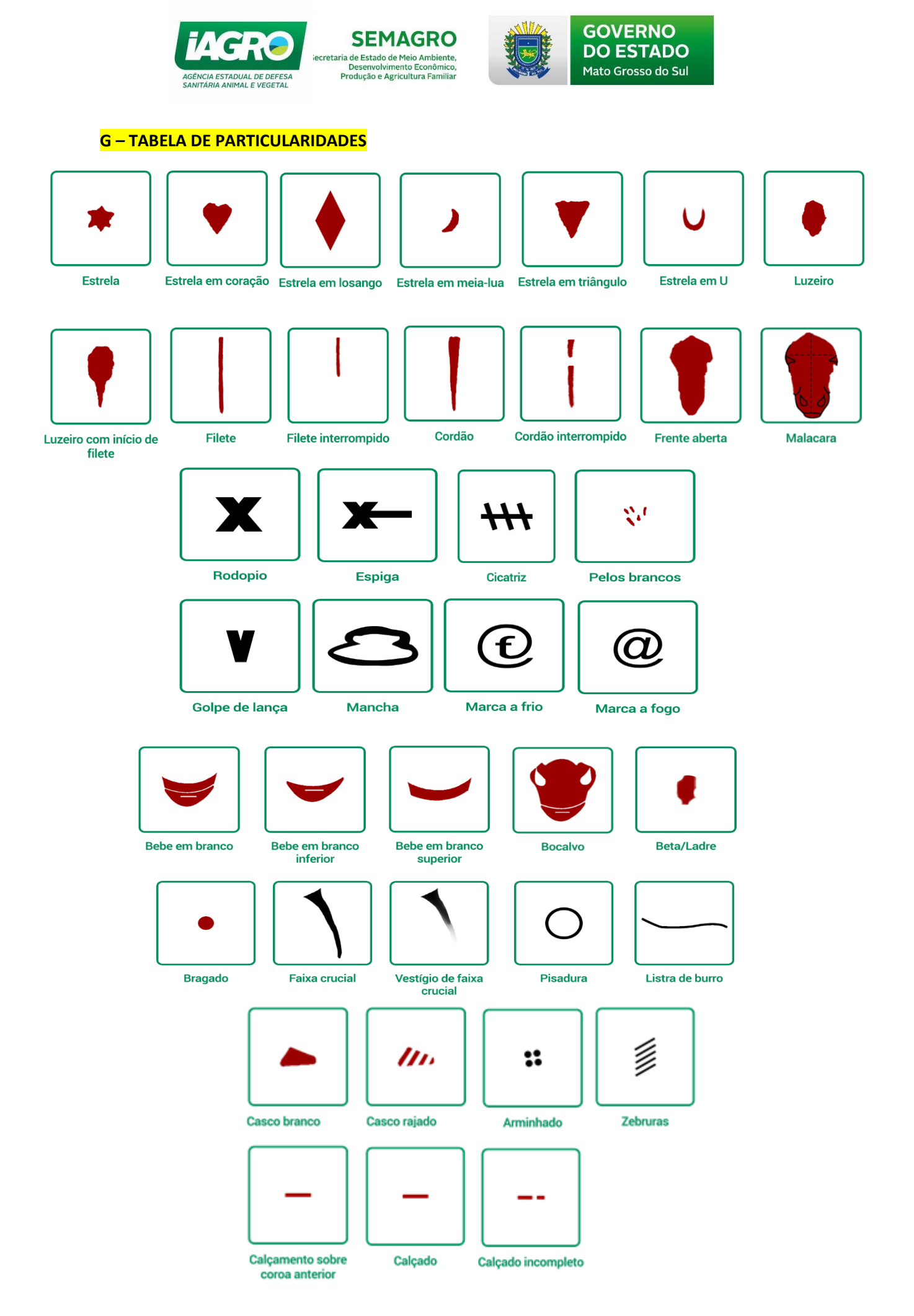

Arquivo: Manual App - Resenha Versão 3.0Data criação: 10/07/2019IAGRO/DTI/Divisão de Tecnologia da InformaçãoPágina 28/40

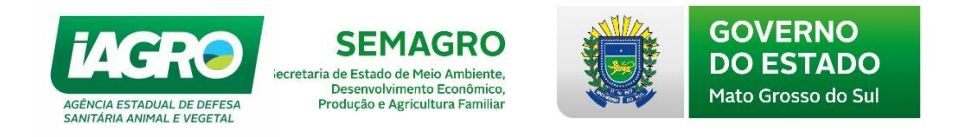

# 6. Acesso e-Saniagro

Para acessar o sistema, o veterinário deverá acessar o portal "GAP", <u>http://www.gap.ms.gov.br</u>, preencher o CPF e o código de acesso e senha que foram recebidos por e-mail, no **Painel de Identificação.** Clicar em

| GOVERNO<br>DO ESTADO<br>Mato Grosso do Sul                                     |                                                                                                    |
|--------------------------------------------------------------------------------|----------------------------------------------------------------------------------------------------|
| PAINEL DE IDENTIFICAÇÃO                                                        | GAPMS<br>GESTÃO DE APLICATIVOS WEB<br>DE MATO GROSSO DO SUL                                                                |
| Usuário:<br>CPF DO VETERINÁRIO<br>Código de acesso:                            | Caso o usuário esqueça seu código<br>de acesso e senha, basta solicitar o                                                  |
| Senha:                                                                         | reenvio clicando nos ícones 🔃.                                                                                             |
| CERTIFICADO DIGITAL?                                                           | 010101011100011<br>0101010                                                                                                 |
| Desenvolvido por: SEFAZ / SGI / CSIS<br>Tecnologia da Informação © 2009 - 2019 | Secretaria de Estado de Fazenda de Mato Grosso do Sul<br>Parque dos Poderes, Unifisco - CEP 79031-902<br>Campo Grande - MS |

Ao acessar o portal GAP MS, é exibida a página **Painel de Usuário**. Através desta página é possível acessar os diversos sistemas disponíveis para o seu usuário.

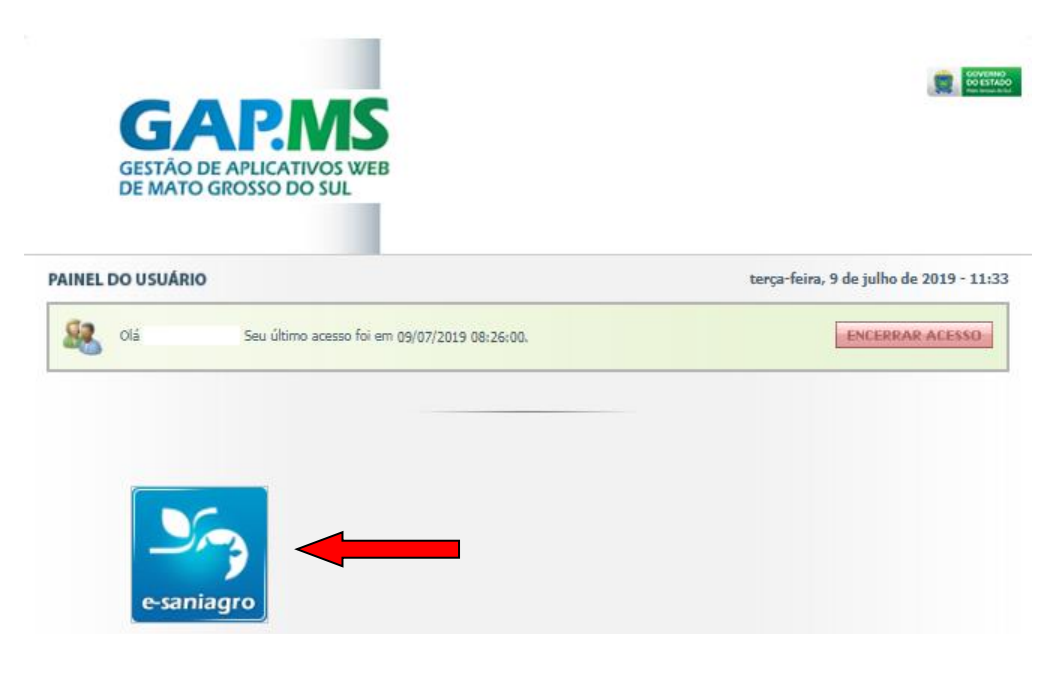

| Arquivo: Manual App - Resenha Versão 3.0      | Data criação: 10/07/2019 |
|-----------------------------------------------|--------------------------|
| IAGRO/DTI/Divisão de Tecnologia da Informação | Página 29/40             |

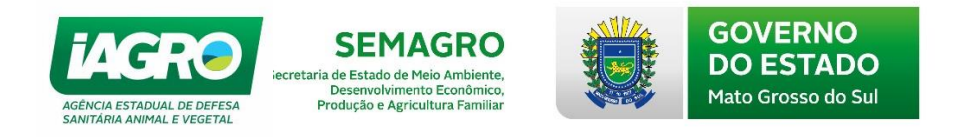

Ao acessar o sistema e-Saniagro, no Menu Laboratório o sistema disponibiliza as opções: AIE e MORMO (Requisição e Consulta) e Relatórios.

## 6.1. AIE e Mormo - Requisição

Para cadastrar uma nova requisição de exame, o usuário deverá acessar o módulo Laboratório **> AIE e MORMO > REQUISIÇÃO.** 

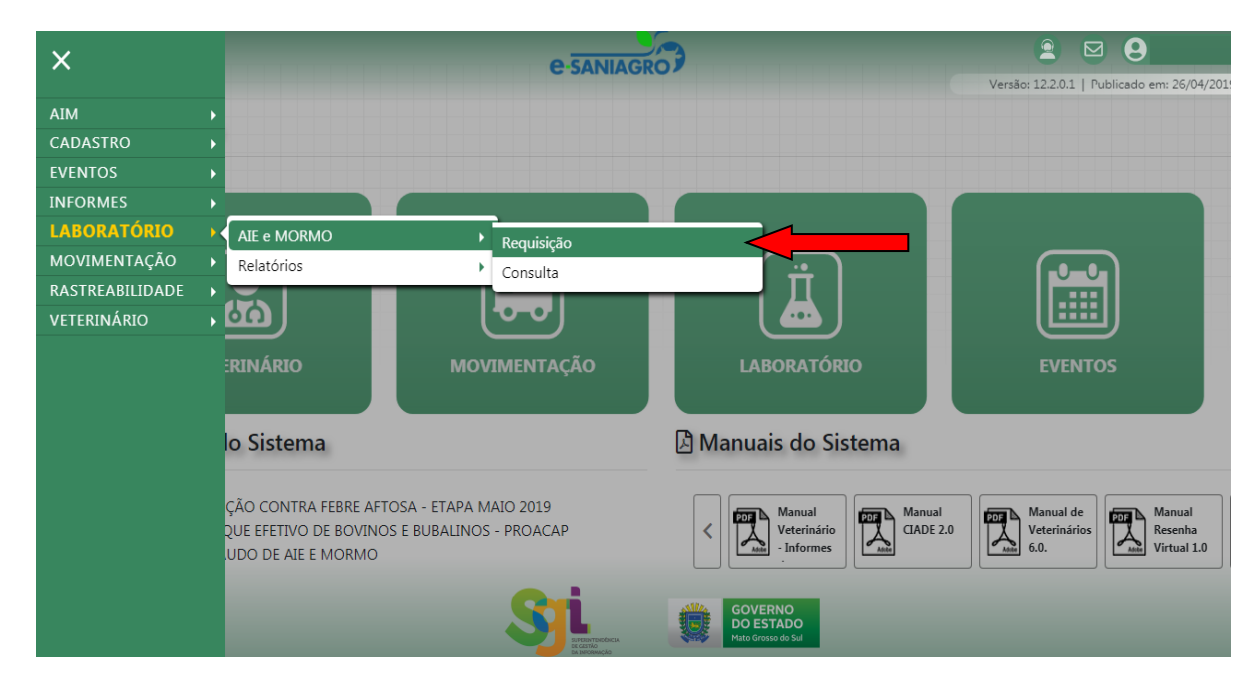

A primeira informação solicitada será o Tipo de Requisição: **Manual ou Eletrônica**.

O tipo Manual será utilizado nos casos de animais NÃO Identificados ou nos casos em forem utilizados resenhas manuais dos veterinários.

O tipo Eletrônico será utilizado para equídeos já identificados individualmente e que possuam Certificado de Identificação de Equídeos com Número IAGRO.

| Arquivo: Manual App - Resenha Versão 3.0      | Data criação: 10/07/2019 |
|-----------------------------------------------|--------------------------|
| IAGRO/DTI/Divisão de Tecnologia da Informação | Página 30/40             |

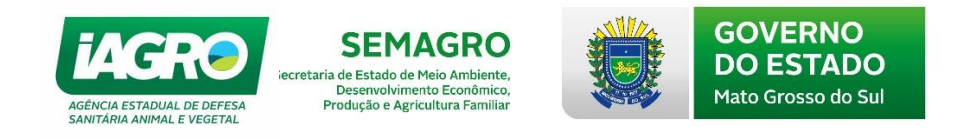

#### 6.1.1. Requisição Manual

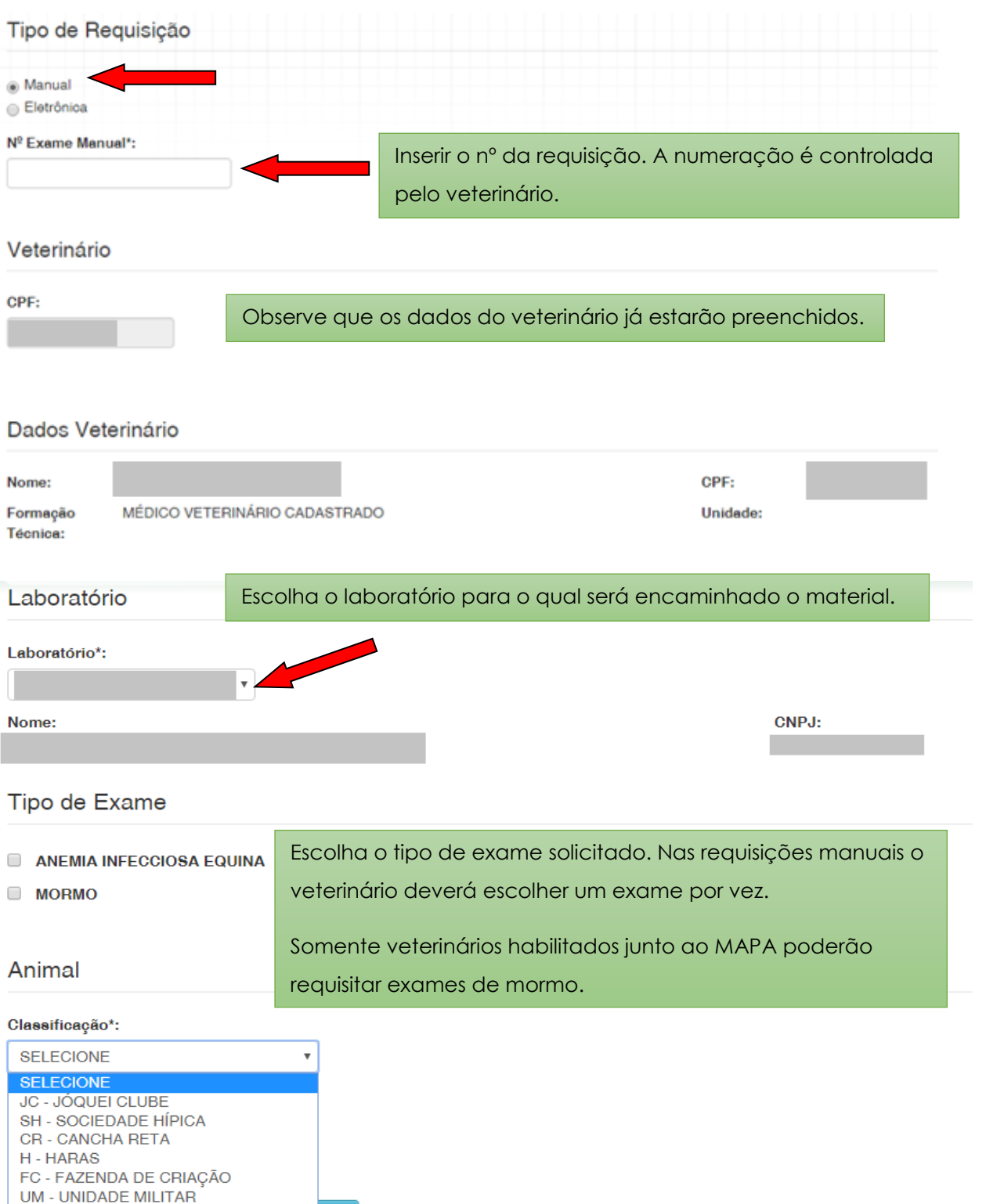

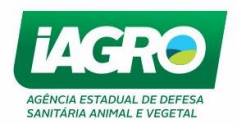

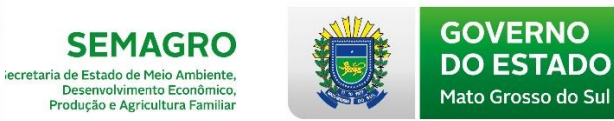

#### Animal Cadastrado na IAGRO?\*

| Animal Gadastrado na IA      | IGRU?*                                                                       |                                                     |              |  |  |
|------------------------------|------------------------------------------------------------------------------|-----------------------------------------------------|--------------|--|--|
|                              | Verifique se o animal possui ou não nº único na IAGRO e selecione            |                                                     |              |  |  |
| NAO                          | uma opcão.                                                                   |                                                     |              |  |  |
| Nome Animal*:                |                                                                              | _                                                   |              |  |  |
|                              |                                                                              |                                                     |              |  |  |
| Denistra Nº/Managa           |                                                                              |                                                     |              |  |  |
| Registro N=/Marca:           |                                                                              |                                                     |              |  |  |
|                              |                                                                              |                                                     |              |  |  |
| Espécie*:                    |                                                                              |                                                     |              |  |  |
| SELECIONE                    |                                                                              |                                                     |              |  |  |
| OLLEGIGITE                   |                                                                              | Se o animal NÃO tem cadastro na IAGRO, insira       | todos os     |  |  |
| Raça*:                       |                                                                              |                                                     |              |  |  |
| SELECIONE                    | •                                                                            | addos do animal conforme consta na resenha r        | nanual.      |  |  |
|                              |                                                                              |                                                     |              |  |  |
| Pelagem*:                    |                                                                              |                                                     |              |  |  |
| SELECIONE                    | •                                                                            |                                                     |              |  |  |
| <b>2</b> • •                 |                                                                              |                                                     |              |  |  |
| Sexo*:                       |                                                                              |                                                     |              |  |  |
| SELECIONE                    | •                                                                            |                                                     |              |  |  |
|                              |                                                                              |                                                     |              |  |  |
| Proprietário do Anin         | nal                                                                          | Insira a IE ou IS do produtor, conformo consta no   | N            |  |  |
|                              |                                                                              |                                                     |              |  |  |
| Inscrição*:                  |                                                                              | resenha manual . O produtor deve estar cadast       | rado         |  |  |
|                              | Pesquisar                                                                    | na IAGRO.                                           |              |  |  |
|                              |                                                                              |                                                     |              |  |  |
| Animal Cadastrado na IAGRO?* |                                                                              |                                                     |              |  |  |
|                              | Se o anima                                                                   | al estiver cadastrado na IAGRO, insira o nº do anim | nal e clique |  |  |
| O NAO                        | em Pesqui                                                                    | sar.                                                |              |  |  |
| № Animal IAGRO:              |                                                                              |                                                     |              |  |  |
|                              | Pesquisar Lin                                                                | npar Pesquisa                                       |              |  |  |
| Dados do Animal              |                                                                              |                                                     |              |  |  |
| Dados do Animar              |                                                                              |                                                     |              |  |  |
| Número:                      |                                                                              | Registro №/Marca:                                   | Idade:       |  |  |
|                              |                                                                              | -                                                   | 250 meses    |  |  |
| Nome:<br>Arancuā             |                                                                              | Sexo:<br>MACHO                                      |              |  |  |
| Espécie:                     |                                                                              | Raça:                                               |              |  |  |
| EQUINO                       |                                                                              | RAÇA NÃO CADASTRADA                                 |              |  |  |
|                              |                                                                              |                                                     |              |  |  |
| Proprietário do Animal       | Verifique c                                                                  | uue o sistema preecherá automaticamente os dac      | los Confira  |  |  |
|                              | es de de de resultance de contra precenera automaticamente os adados. Comina |                                                     |              |  |  |
| Inscrição*:                  |                                                                              | au resenna manual com os que aparecem no siste      | ind.         |  |  |
|                              |                                                                              |                                                     |              |  |  |
| Produtor:                    |                                                                              | Propriedade:                                        | Município:   |  |  |
|                              |                                                                              |                                                     | MIRANDA / MS |  |  |
|                              |                                                                              |                                                     |              |  |  |
|                              |                                                                              |                                                     |              |  |  |

Arquivo: Manual App - Resenha Versão 3.0Data criação: 10/07/2019IAGRO/DTI/Divisão de Tecnologia da InformaçãoPágina 32/40

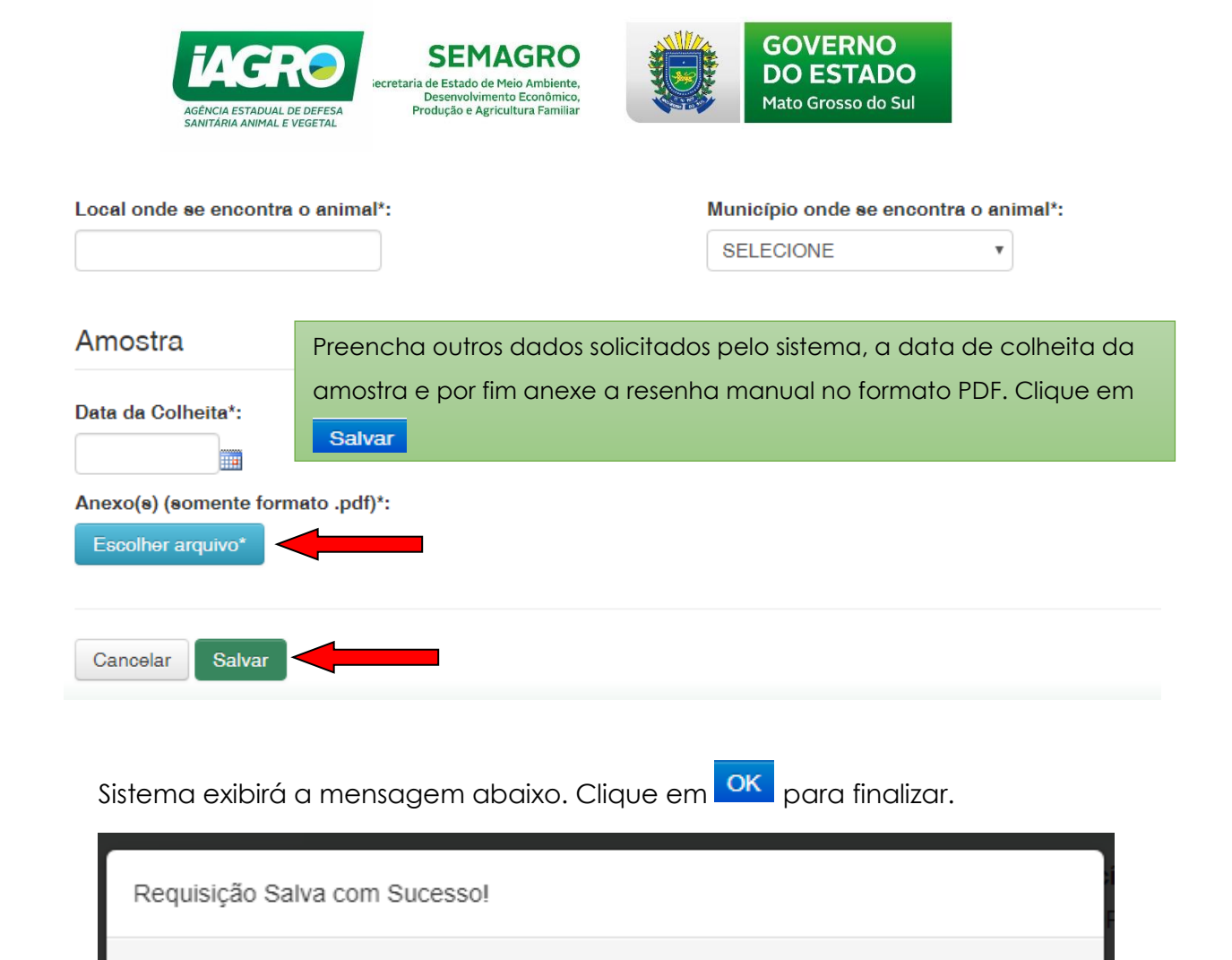

A requisição manual deverá ser entregue obrigatoriamente em 02 vias assinadas e carimbadas em vias não carbonadas no laboratório escolhido, juntamente com o material colhido.

OK

Animais com exames de AIE e/ou Mormo realizados em requisição manual e que não foram identificados individualmente somente terão E-GTA emitida em uma unidade local da IAGRO.

| Arquivo: Manual App - Resenha Versão 3.0      | Data criação: 10/07/2019 |
|-----------------------------------------------|--------------------------|
| IAGRO/DTI/Divisão de Tecnologia da Informação | Página 33/40             |

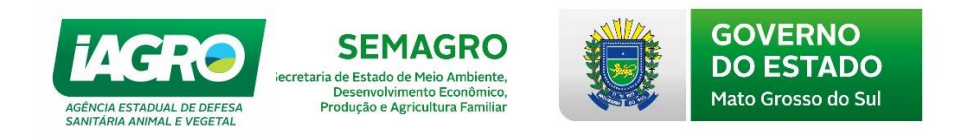

#### 6.1.2. Requisição Eletrônica

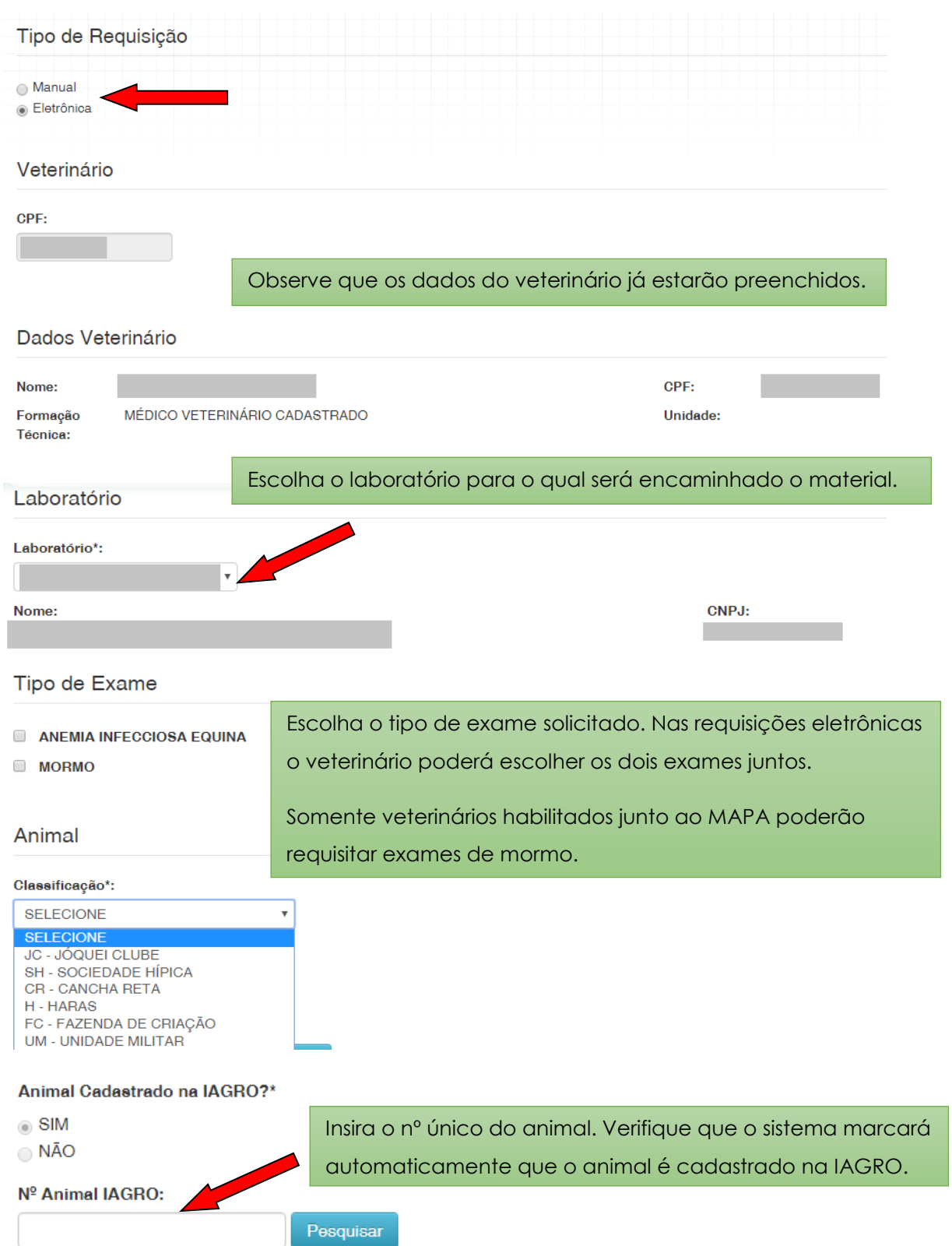

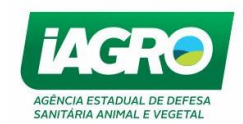

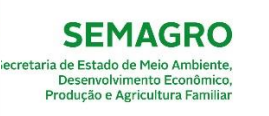

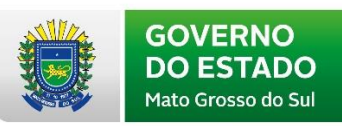

## **Confirmar Animal**

Confira se o animal apresentado é o que foi coletado.

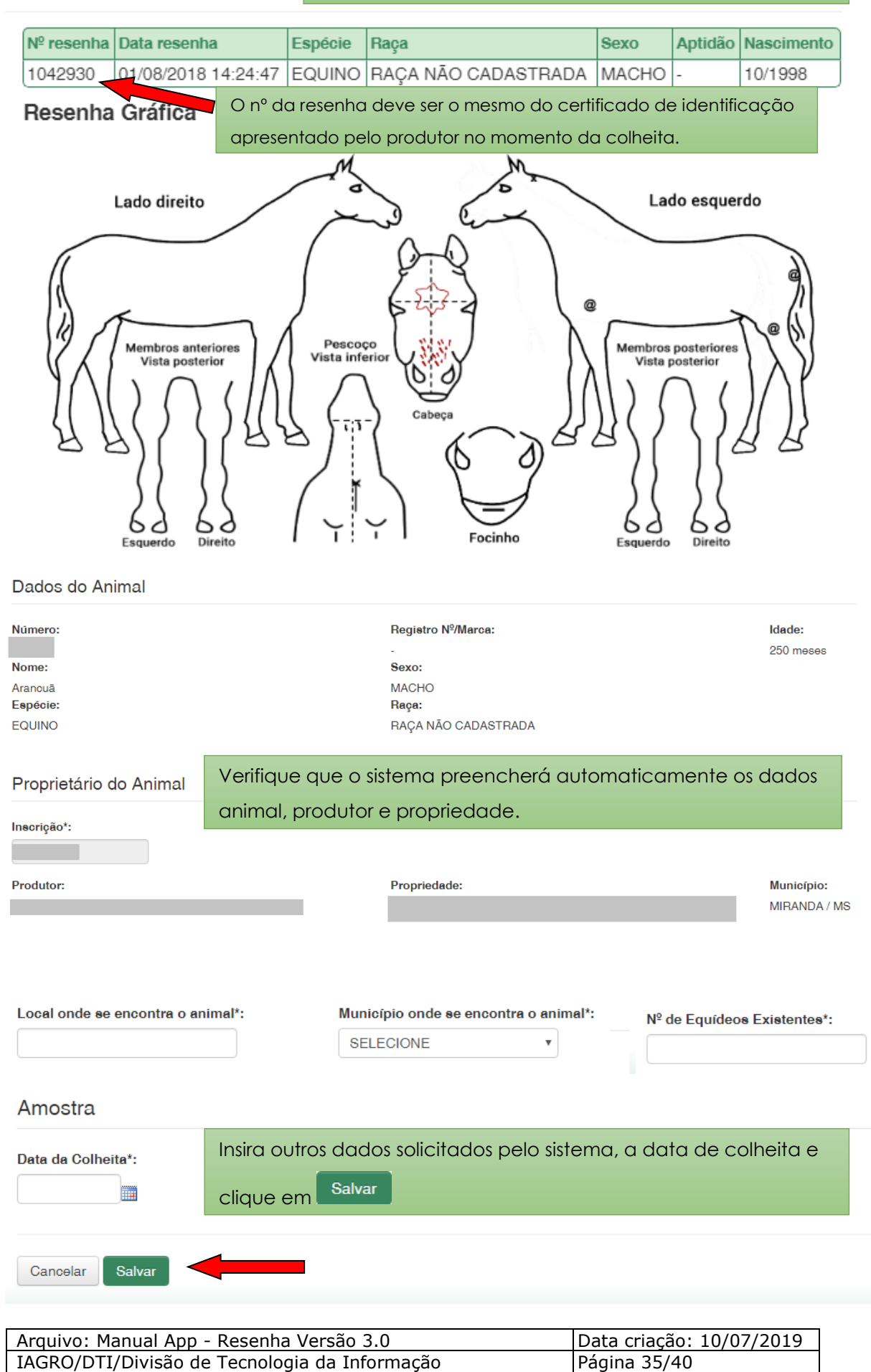

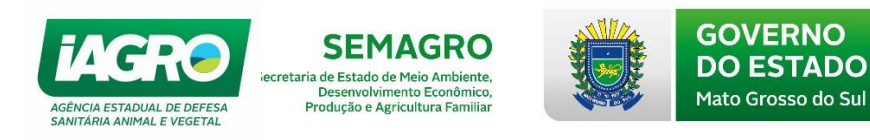

Após salvar, o sistema exibirá todas as informações lançadas na requisição de exame para conferência, impressão e entrega juntamente com a amostra no laboratório escolhido. A critério do laboratório a impressão da requisição poderá ser dispensada.

#### REQUISIÇÃO PARA DIAGNÓSTICO DE ANEMIA INFECCIOSA EQUINA

| Nº do Exame: 1000    | 18                                  |                      |           |                                      |  |
|----------------------|-------------------------------------|----------------------|-----------|--------------------------------------|--|
| LABORATÓRIO          |                                     |                      |           |                                      |  |
| Nome                 | LABORATÓRIO VETERINÁRIO LTD         | A - ME               |           | CNPU:                                |  |
| Endereço:            |                                     |                      |           | Município: CAMPO GRANDE/MS           |  |
| E-melt legro@feze    | nda.ms.gov.br                       |                      |           | Telefone:                            |  |
| Portaria de Creden   | ciamento Nº                         |                      |           |                                      |  |
| PROPRIETÁRIO DO      | ANIMAL                              |                      |           |                                      |  |
| Nome                 |                                     |                      |           | CPF/CNPJ:                            |  |
| Endereço:            |                                     |                      |           | Telefone:                            |  |
| PROPRIEDADE          |                                     |                      |           |                                      |  |
| Nome                 |                                     |                      |           | Inscrição:                           |  |
| Via de Acesso:       |                                     |                      |           | Município: MIRANDA/MS                |  |
| Coordenedes: SEDI    | E-S: 20* 4' 39,08000* W: 56* 47' 26 | 00000                |           | Classificação: FC-FAZENDA DE CRIAÇÃO |  |
| MÉDICO VETERINÁ      | RIO REQUISITANTE                    |                      |           |                                      |  |
| Nome                 | 0                                   | PF:                  | _         | CRMV m*/UP:                          |  |
| Endereça:            |                                     |                      |           |                                      |  |
| E-mail: hnantes@fe   | izenda.ms.gov.br                    |                      | Telefone: |                                      |  |
| Port. Habilitação IA | AGRO - PNSE                         |                      |           |                                      |  |
| ANIMAL               |                                     |                      |           |                                      |  |
| Número:              |                                     | tegistro Nº/Marca:   |           | Idede: 346 meses                     |  |
| Nome: Lemberi        | 1                                   | Sexo: MACHO          |           |                                      |  |
| Espécie: EQUINO      |                                     | INÇIE: RAÇA NAO GADA | STRADA    | Nº de equideos existentes: 3         |  |
| Local crick as enco  |                                     |                      | 14        | манстра: множилумь                   |  |
|                      |                                     | -ns                  | 25        |                                      |  |
|                      | Lado direito                        | <.~\                 | ~ ` `     | Lado esquerdo                        |  |
|                      | _ /                                 | فيسحر                | and       |                                      |  |
|                      |                                     | ( (                  | 1 0-0     |                                      |  |
|                      | /(                                  | [ }                  | 14 1      | a)                                   |  |
|                      | 10                                  | 1 6                  | 57.)      | a //                                 |  |
|                      | Da r                                | 1 8                  | 79 \      |                                      |  |
|                      | ) 9 / Membros enteriores )          | Pescoço              |           | Mambros postariores 1 P              |  |
|                      | Vista posterior                     |                      | NAY 1     | λ visto posterior λ V                |  |
|                      | $1(N) \cap U$                       |                      |           | $(1) \cap (1)$                       |  |
|                      | $U \otimes U \otimes U$             | (()                  | Cabeça )  |                                      |  |
|                      | R RIV IVE                           | 8111                 | 1028      | BAL YAR                              |  |
|                      |                                     |                      | (0 0)     | $\Lambda \Lambda^{-}$                |  |
|                      | $(1 \ ()$                           |                      |           | $(\gamma )$                          |  |
|                      |                                     |                      | $\leq$    |                                      |  |
|                      | Expando Direito                     | 1 4 4 1              | Facinha   | Esquerdo Direito                     |  |
|                      |                                     |                      |           |                                      |  |

CABEGA: ESTRELA no(s) Fronte, RODOPIO no(s) Fronte - Asima Da Linha Dos Olhos do Lado Esquerdo LATERAL ESQUERDA: MARCA A FOGO no(s) Brazo, MARCA A FOGO no(s) Nédega

| REQUISITANTE                                                                                                    | LABORATÓRIO                                                                       | AUTENTICIDADE                                          |
|----------------------------------------------------------------------------------------------------|-----------------------------------------------------------------------------------|--------------------------------------------------------|
| A colheita da amostra e resenha deste animal são de minha<br>responsabilidade.                                  | Antigeno (Merce ou Nome):                                                         | NOT CONTRACTOR AND AND AND AND AND AND AND AND AND AND |
| MIRANDA/MS, 2 de julho de 2019                                                                                  | N° de Partide:                                                                    | N. 4. 34 82                                            |
| Município e dete de colheite                                                                                    | Data do Resultado do Exame:                                                       | <b>这些新闻的</b>                                           |
|                                                                                                    | Resultado: Relatório de ensalo emitido conforme<br>Instrução Normativa Nº 52/2018 | 見たるなか                                                  |
| Médico(a) Veterinário(a) Requisitante<br>Assevado R.ETRONCHARINTE NO SENTINA E-SAMAGRO ATRAVES DE LOGIN E SENHA | Data de Validade:                                                                 | 的自然的人们                                                 |
|                                                                                                    | Assinatura e Carimbo do(a) Rasponativel<br>Técnico(a):                            | NUTRING AND A DESCRIPTION                              |

am fina de tráinalio esse documento aó terá validade na presença do respectivo Relatório de Ensalo ara conferir autenticidade consulta: http://www.servicos.lagro.ma.gov.br/exame

| Arquivo: Manual App - Resenha Versão 3.0      | Data criação: 10/07/2019 |
|-----------------------------------------------|--------------------------|
| IAGRO/DTI/Divisão de Tecnologia da Informação | Página 36/40             |

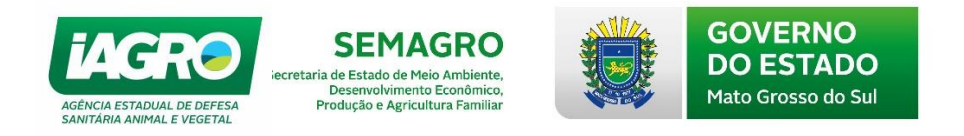

## 6.2. AIE e Mormo - Consulta

Para realizar uma consulta de requisição já cadastrada, o veterinário deverá selecionar no módulo Laboratório **AIE e MORMO > Consulta**.

| ×               | Re   | AEDICINA VETERINARIO | CANIAGRO 5.573.439.0001-80 | Versão: 12.2.0.1   Publicado em: 26/04/2019 |
|-----------------|------|----------------------|----------------------------|---------------------------------------------|
| АІМ             | •    |                      |                            |                                             |
| CADASTRO        | •    |                      |                            |                                             |
| EVENTOS         | ) UI | INA                  |                            |                                             |
| INFORMES        | •    |                      |                            |                                             |
| LABORATÓRIO     |      | AIE e MORMO          | Bequisição                 |                                             |
| MOVIMENTAÇÃO    | •    | Relatórios           | Consulta                   |                                             |
| RASTREABILIDADE |      |                      |                            |                                             |
| VETERINÁRIO     | •    |                      |                            |                                             |
|                 |      | ¥                    |                            |                                             |

Poderão ser realizadas específicas utilizando os diversos filtros disponibilizados ou uma consulta geral clicando em Pesquisar.

| =                                                                                                    | _               |                 |             |                                       | e-SANI    | AGRO              |              | Y              |                                |                   | 9                    |               |
|----------------------------------------------------------------------------------------------------|-----------------|-----------------|-------------|---------------------------------------|-----------|-------------------|--------------|----------------|--------------------------------|-------------------|----------------------|---------------|
| Tipo 🛤                                                                                                    | ogratório 🕨 AIE | e MORMO 🕨       | Consulta    | N° Laudo Exame:                       | COAN      | Situação:         |              |                | Versã                          | o: 12.2.0.1   Puk | licado e             | m: 26/04/2019 |
| TODOS                                                                                                    | 5               | ٣               |             |                                       |           | TODOS             |              | •              |                                |                   |                      |               |
| Campo de Ordenação: Tipo de Ordenação: TODOS   Data Emissão V CRESCENTE DECRESCENTE   Decrescente CONCLUÍDA PENDENTE |                 |                 |             |                                       |           |                   |              |                |                                |                   |                      |               |
| Pesquis                                                                                                    | ar Limpar Pe    | squisa          |             |                                       |           | RECEBIDA/RECUSADA | SAMENT       | 5              |                                |                   |                      |               |
| N°<br>Exame                                                                                                    | Тіро            | Data<br>Emissão | Veterinário | Laboratório                           | Inscrição | Propriedade       | N°<br>Animal | Nome<br>Animal | Exame                          | Situação          | N°<br>Laudo<br>Exame |               |
| 100014                                                                                                    | ELETRÔNICA      | 03/07/2019      |             | LABORATÓRIO<br>VETERINÁRIO LTDA - MI  |           | CH STA BARBARA    |              | Рор            | ANEMIA<br>INFECCIOSA<br>EQUINA | CONCLUÍDA         | 8                    | •             |
| 100015                                                                                                    | ELETRÔNICA      | 03/07/2019      |             | LABORATÓRIO<br>VETERINÁRIO LTDA - ME  |           | FAZENDA SAO LUIZ  |              | Boneca         | ANEMIA<br>INFECCIOSA<br>EQUINA | CONCLUÍDA         | 31                   | ● ₽           |
| 100016                                                                                                    | ELETRÔNICA      | 03/07/2019      |             | LABORATÓRIO<br>VETERINÁRIO LTDA - MI  |           | FAZENDA SAO LUIZ  |              | Boneca         | MORMO                          | PENDENTE          |                      | o 8 🖪         |
| 100017                                                                                                    | ELETRÔNICA      | 03/07/2019      |             | LABORATORIO E<br>MEDICINA VETERINARIO |           | FAZENDA SAO LUIZ  |              | Castanho       | MORMO                          | PENDENTE          |                      | ● ₽ ▼         |

Após o lançamento da requisição esta ficará PENDENTE. As ações disponíveis para o veterinário na consulta são:

- Visualizar a requisição;
- Imprimir a requisição disponível enquanto a requisição estiver na condição pendente
- Cancelar a requisição disponível enquanto a requisição estiver na condição pendente;
- Imprimir o laudo disponível quando o Relatório de Ensaio estiver concluído.

| Arquivo: Manual App - Resenha Versão 3.0      | Data criação: 10/07/2019 |
|-----------------------------------------------|--------------------------|
| IAGRO/DTI/Divisão de Tecnologia da Informação | Página 37/40             |

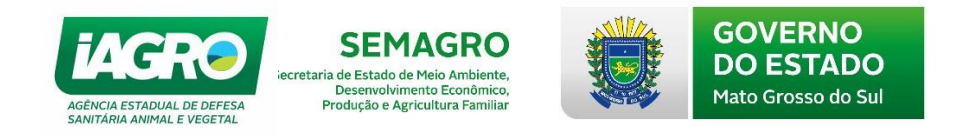

Após a entrega da amostra pelo requisitante, o laboratório dará andamento e o veterinário poderá consultar seu status:

| STATUS                     | DESCRIÇÃO                              |
|----------------------------|----------------------------------------|
| Pendente                   | Amostra não recebida pelo laboratório  |
|                            | Amostra recebida pelo laboratório e em |
| Recebida /Em processamento | processamento                          |
|                            | Amostra recebida pelo laboratório e    |
| Recebida / Recusada        | recusada por algum motivo              |
| Ausente                    | Amostra que não foi entregue no prazo  |
| Cancelada                  | Requisição cancelada                   |
|                            | Requisição com resultado pronto e      |
| Concluída                  | lançado                                |

#### 6.3. Relatórios

Selecione o módulo **Laboratório> Relatórios > AIE e MORMO**, selecione o relatório desejado e informe os dados da pesquisa, em seguida, clique em **Gerar Relatorio** 

O relatório disponibiliza a Listagem de requisições lançadas pelos veterinários habilitados.

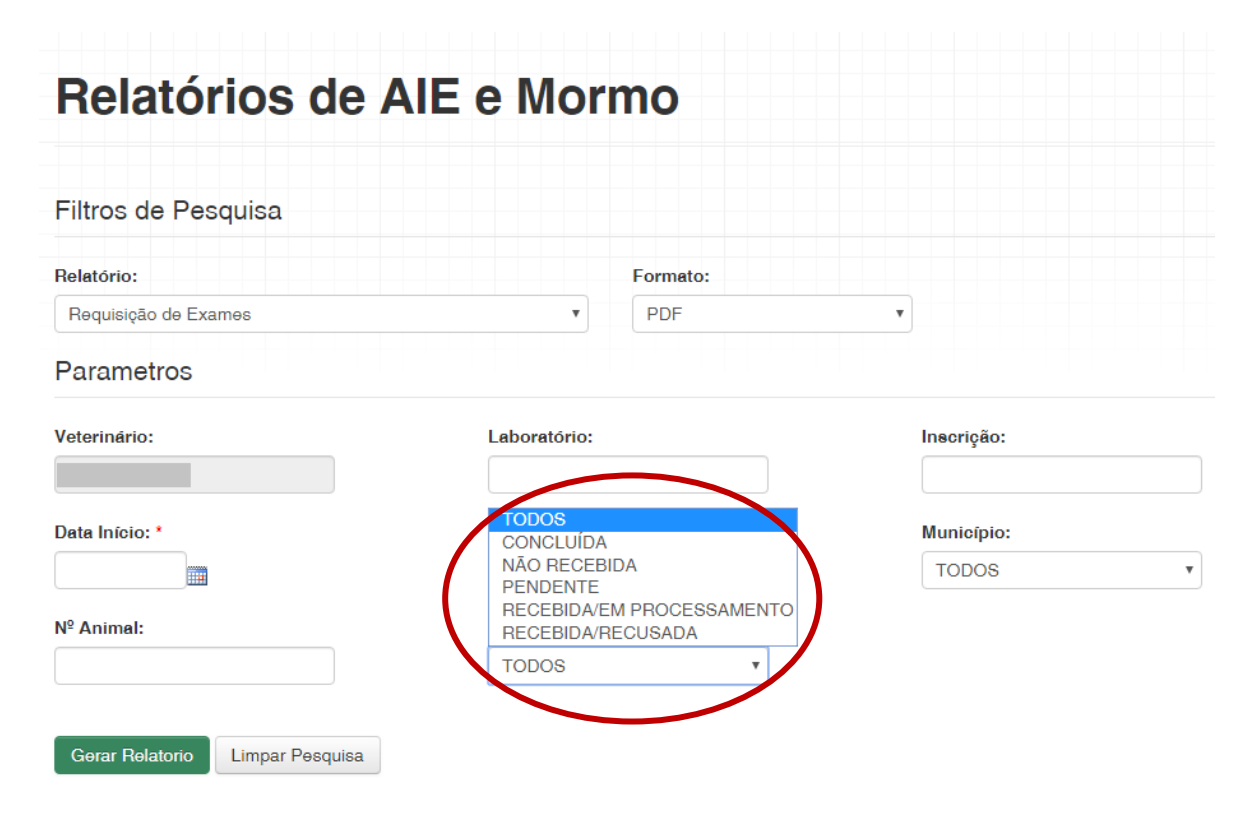

| Arquivo: Manual App - Resenha Versão 3.0      | Data criação: 10/07/2019 |
|-----------------------------------------------|--------------------------|
| IAGRO/DTI/Divisão de Tecnologia da Informação | Página 38/40             |

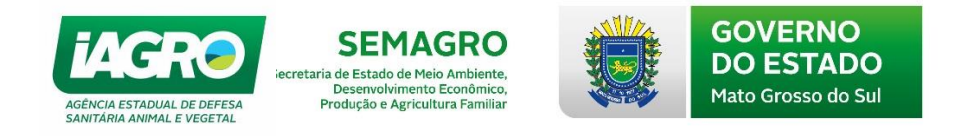

# 7. Animais identificados – Consulta

Para realizar uma consulta de animal identificado, o usuário deverá no módulo Rastreabilidade selecionar **Animal > Consulta**.

| ×               | e-SANIAGRO                            | Versão: 12.2.0.1   Publicado em: 26/04/2019 |
|-----------------|---------------------------------------|---------------------------------------------|
| AIM             | • • • • • • • • • • • • • • • • • • • |                                             |
| CADASTRO        | de AIF e Mormo                        |                                             |
| EVENTOS         |                                       |                                             |
| INFORMES        |                                       |                                             |
| LABORATÓRIO     |                                       |                                             |
| MOVIMENTAÇÃO    | •                                     |                                             |
| RASTREABILIDADE | Animal                                |                                             |
| VETERINÁRIO     |                                       |                                             |
|                 |                                       |                                             |
|                 |                                       |                                             |
|                 | Laboratório: Inscrição:               |                                             |
|                 |                                       |                                             |
|                 | Data Final: * Município:              |                                             |

Poderão ser realizadas específicas utilizando os diversos filtros disponibilizados ou uma consulta geral clicando em Pesquisar. Lembrando que, só serão visualizados os cadastros realizados pelo próprio usuário.

| Consulta de Anim               | al Identificado         |                    |
|--------------------------------|-------------------------|--------------------|
| Filtros de Pesquisa            |                         |                    |
| Espécie:                       | № Animal:               | Inscrição:         |
| Nº Passaporte:                 | Nº Chip:                | № Associação Raça: |
| Município:                     | Início Histórico:       | Limite Histórico:  |
| SELECIONE •                    |                         |                    |
| Tipo Documento:                | Número Documento/Série: |                    |
| SELECIONE •                    |                         |                    |
| Situação:                      | CPF Veterinário:        |                    |
| SELECIONE •                    |                         |                    |
| Pesquisar Limpar Pesquisa Extr | air para Excel          |                    |

Essa ferramenta será muito importante para que, após transmitidas as resenhas do aplicativo, os profissionais possam conferir os Certificados de Identificação gerados por eles.

| Arquivo: Manual App - Resenha Versão 3.0      | Data criação: 10/07/2019 |
|-----------------------------------------------|--------------------------|
| IAGRO/DTI/Divisão de Tecnologia da Informação | Página 39/40             |

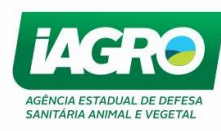

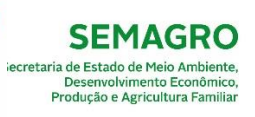

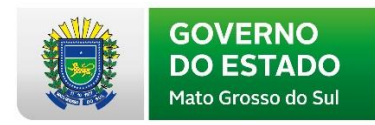

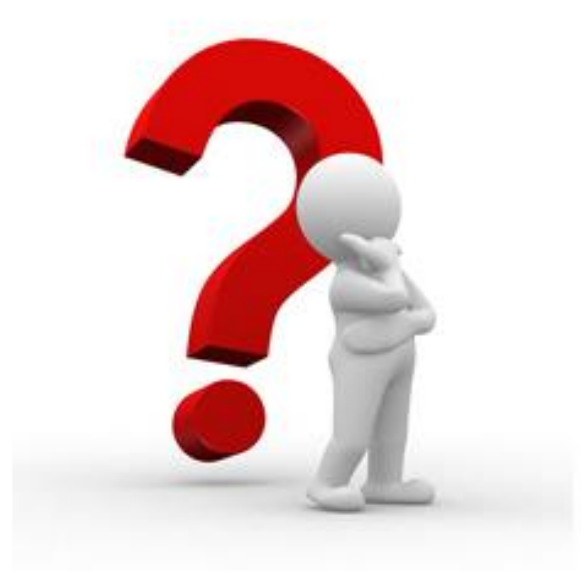

Caso apresente alguma dúvida em relação *ao Manual ou Sistema*, observe nosso horário de atendimento:

Segunda-feira a sexta-feira de 07:00 às 17:30.

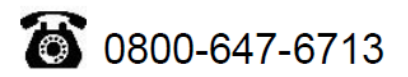

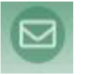

Envie e-mail para suporte-iagro@iagro.ms.gov.br ou

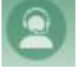

Utilize o ícone Ajuda no dentro do próprio sistema no canto superior direito.

| Arquivo: Manual App - Resenha Versão 3.0      | Data criação: 10/07/2019 |
|-----------------------------------------------|--------------------------|
| IAGRO/DTI/Divisão de Tecnologia da Informação | Página 40/40             |